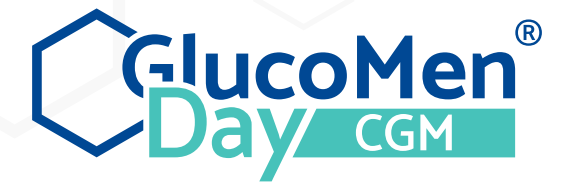

# I Bruksanvisning

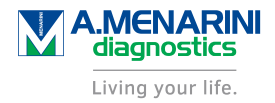

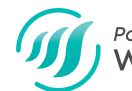

Powered by WAVEFORM<sup>™</sup>

©2019 WaveForm Technologies Inc. US and International Patents Pending. All rights reserved. All trademarks and copyrights are the property of their respective owners.

The Bluetooth® word mark and logos are registered trademarks owned by Bluetooth SIG, Inc. and any use of such marks by WaveForm Technologies Inc. is under licence. Other trademarks and trade names are those of their respective owners.

Apple, the Apple logo, iPhone and iPod touch are trademarks of Apple Inc., registered in the U.S. and other countries. App Store is a service mark of Apple Inc.

Android is a trademark of Google LLC. Google Play and the Google Play logo are trademarks of Google LLC.

SKIN-PREP<sup>™</sup> is a trademark of Smith & Nephew.

WaveForm Technologies 27700 SW 95th Ave Suite 100 Wilsonville, OR 97070 USA

# **C E** 1304

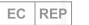

MDSS GmbH Schiffgraben 41 30175 Hannover Germany

| / Innehållsförteckning                                                             |    |
|------------------------------------------------------------------------------------|----|
| / 1 GlucoMen Day kontinuerligt glukosövervakningssystem                            | 5  |
| 1.1 Inledning                                                                      | 5  |
| 1.2 Indikationer för användning                                                    | 5  |
| 1.3 Komma igång                                                                    | 6  |
| / 2 Systemets komponenter                                                          | 7  |
| 2.1 Systemöversikt                                                                 | 7  |
| 2.2 Sensorenhet                                                                    | 7  |
| / 3 Ställa in systemet                                                             | 8  |
| 3.1 Ladda ner appen                                                                | 8  |
| 3.2 Skapa konto                                                                    | 8  |
| 3.3 Logga in på ett existerande konto                                              | 9  |
| 3.4 Ansluta en sändare                                                             | 10 |
| / 4 Sätta in en sensor och starta en session                                       | 12 |
| 4.1 Förbereda för insättning av sensorn                                            | 12 |
| 4.2 Välja en plats för insättning av sensorn                                       | 12 |
| 4.3 Rengöra sensorns insättningsplats                                              | 13 |
| 4.4 Välja en sändare                                                               | 13 |
| 4.5 Aktivera sändaren                                                              | 14 |
| 4.6 Placera sändaren i sensorn                                                     | 14 |
| 4.7 Förbereda verktyget för insättning av sensorn                                  | 15 |
| 4.8 Fästa applikationsverktyget på sensorenheten (för att kunna applicera sensorn) | 15 |
| 4.9 Ta bort sensorns skyddsplast                                                   | 16 |
| 4.10 Placera sensorenheten på insättningsplatsen                                   | 17 |
| 4.11 Ta bort sensorenheten från applikationsverktyget                              | 18 |

| 4.12 Vänta tills sensorn stabiliserats           | 18  | 8.7 Radera en sändare                        |
|--------------------------------------------------|-----|----------------------------------------------|
| 4.13 Hur vet jag när jag ska byta ut min sensor? | 18  | / 9 Mätare                                   |
| / 5 Kalibrera systemet                           | 19  | 9.1 Navigera till mätarskärmen               |
| 5.1 När du bör kalibrera                         | 19  | 9.2 Översikt över mätarskärmen               |
| 5.2 Ange en kalibreringsavläsning                | 20  | 9.3 Ansluta en mätare                        |
| / 6 Vice kontinuerlige glukecevlägninger         | 24  | 9.4 Radera en mätare                         |
| 6 1 Naviaara till startskärman                   | 21  | 10 Information                               |
| 6.2 Översikt äver stortekärmen                   | 21  | 10 1 Navigoro till informationackärman       |
| 6.2 Aktuel status                                | 21  | 10.2 Perpert em alukeeëvereikt               |
| 6.3 Aktueli status                               | 22  | 10.2 CCV deteroppert                         |
| 6.4 Trenddiagram                                 | 26  |                                              |
| 6.5 Uppskattad glukos                            | 28  | 10.4 Instruktioner för Insättning av sensor  |
| / 7 Varningar                                    | 29  | 10.5 Instruktioner för borttagning av sensor |
| 7.1 Navigera till varningsskärmen                | 29  | 10.6 Ikoner och targer                       |
| 7.2 Översikt över varningsskärmen                | 29  |                                              |
| 7.3 Tillåta aviseringar                          | 29  | 10.8 Umfattande anvandarnandbok              |
| 7.4 Ställa in varningar                          | 30  |                                              |
| 7.5 Varningsstatusindikatorer                    | 31  | 10.10 Rattslig Information                   |
| 7.6 Glukosvarningar                              | 31  | / 11 Profil                                  |
| 7.7 Enhetsvarningar                              | 33  | 11.1 Navigera till profilskärmen             |
| 7.8 Varningshistorik                             | 34  | 11.2 Ändra personlig information             |
|                                                  | 2.4 | 11.3 Ändra ditt land                         |
|                                                  | 34  | 11.4 Ändra din e-postadress                  |
| 8.1 Navigera till sandarskarmen                  | 34  | 11.5 Ändra ditt lösenord                     |
| 8.2 Oversikt over sandarskarmen                  | 54  | 11.6 Återställa ditt lösenord                |
| 8.3 Information pa sandarSKarmen                 | 54  | 11.7 Inställningar för emailkommunikation    |
| 8.4 Ladda en sandare                             | 36  | 11.8 Dela data med WaveForm                  |
| 8.5 Ansiuta en sandare                           | 37  | 11.9 Analys                                  |
| 8.6 Aktivera en sandare                          | 37  |                                              |

| /12 Stoppa en session         12.1 Stoppa en session automatiskt         12.2 Stoppa en session manuellt                      | 48<br>48<br>48 |
|----------------------------------------------------------------------------------------------------|----------------|
| /13 Ta bort en sensor                                                                                                    | 49             |
| /14 Begränsningar<br>14.1 När du ska använda din blodsockermätare för behandlingsbeslut<br>14.2 Resa med din GlucoMen Day CGM | 50<br>50<br>50 |
| /15 Felsökning<br>15.1 Problem med kontinuerlig glukosavläsning                                                               | 51<br>51       |
| 15.2 Varningsproblem                                                                                                    | 52             |
| 15.3 Kalibreringsproblem                                                                                                    | 52             |
| 15.5 Sändarproblem                                                                                                    | 53<br>54       |
| 15.6 Problem med sändarens laddare                                                                                            | 55             |
| 15.7 Problem vid insättning av sensorn                                                                                        | 55             |
| /16 Ytterligare information                                                                                                   | 56             |
| 16.1 Kundtjänstinformation                                                                                                    | 56             |
| 16.3 Bortskaffning av systemet                                                                                                | 56<br>57       |
| 16.4 Produktspecifikationer                                                                                                   | 57             |
| 16.5 Märkningssymboler                                                                                                    | 59             |
| 16.6 Sammanfattning av noggrannhet                                                                                            | 59             |
| 16.7 Elektromagnetisk kompatibilitet                                                                                          | 59             |
| 16.8 Garanti                                                                                                    | 61             |
| / 17 Ordlista                                                                                                    | 61             |

# / 1 GlucoMen Day Kontinuerligt glukosövervakningssystem

# / 1.1 Inledning

Tack för att du valt GlucoMen Day kontinuerliga glukosövervakningssystem (CGM). GlucoMen Day CGM-systemet ger aktuella glukosnivåer. Systemet avläser din glukos varje minut genom att mäta mängden glukos i interstitiell vätska. En sensor som förs in i din hud skickar glukosavläsningar till GlucoMen Day-appen. Appen visar sedan dina glukosnivåer och långsiktiga glukostendenser. Appen varnar även om din glukosnivå är på eller snart beräknas vara på en farlig nivå.

GlucoMen Day CGM-systemet hjälper dig:

- Övervaka din glukosnivå genom att leverera en ny glukosavläsning varje minut.
- Se hur din glukos ändras under dagen och natten.

• Få varningar när något inträffar som kräver din uppmärksamhet, t.ex. ett lågt glukosvärde.

VIKTIGT: När du använder GlucoMen Day CGM ska du alltid bära med dig en blodsockermätare. Det kan finnas situationer då du behöver utföra ett blodsockertest innan du fattar behandlingsbeslut. Se AVSNITT 14.1 för information.

#### 

Läs alla anvisningar i den här användarmanualen innan du använder systemet.

VIKTIGT: Illustrationer i den här användarmanualen är endast för instruktionsändamål och visas inte i verklig storlek.

GlucoMen Day CGM-appen kan se annorlunda ut beroende på vilken smartmobil (eller andra likvärdiga enheter) (Android eller iOS) som appen visas på. Bilder av GlucoMen Day CGM-appen i denna manual är endast för instruktionsändamål. När det finns en betydande skillnad mellan Androidoch iOS-versionerna av appen visas båda skärmarna. I alla andra fall används Android-versionen som referens.

✓ VIKTIGT: GlucoMen Day CGM-appen stöder båda måttenheterna för glukos: mg/dl och mmol/l. Bilder i den här manualen är endast för instruktionsändamål och kanske inte använder samma måttenheter som din app.

# / 1.2 Indikationer för användning

GlucoMen Day CGM är:

• Avsedd för hantering av diabetes hos vuxna, barn i åldern 6 och äldre, gravida kvinnor, personer som är i dialys och personer som är kritiskt sjuka.

 Avsedd att ersätta kapillärt blodprov för att fatta beslut om diabetesbehandling. Se KAPITEL 14 för begränsningar.

- Endast avsedd för användning i buken och nedre sidorna.
- Endast avsedd för användning på en patient.

 Avsedd som ett hjälpmedel för att upptäcka hyperglykemi och hypoglykemi samt underlätta både akuta och långvariga behandlingsjusteringar.

#### Begränsningar

- GlucoMen Day CGM är inte säker för användning i miljöer med magnetröntgen (MR). Ta bort GlucoMen Day CGM (sensor och sändare) innan magnetröntgen (MRI), datortomografi (CT), och högfrekvent elektrisk värmebehandling (diatermi).
- GlucoMen Day-sensorn är inte godkänd för placering på andra platser än huden på buken och de nedre sidorna.
- Återanvänd inte sensorn och använd den inte längre än 14 dagar.

• Inspektera sensorns sterila förpackning före användning. Använd inte sensorn om den sterila förpackningen är öppen eller skadad.

- Bär inte sensorn i en badtunna.
- Simma inte med sändaren och sensorn längre än 30 minuter och på ett djup större än 1 meter (3 fot).
- GlucoMen Day CGM är inte avsedd för användning utanför sändarens drifttemperaturintervall på 5 °C till 45 °C (41 °F till 113 °F).
- GlucoMen Day CGM-systemet innehåller små delar som kan utgöra en kvävningsrisk.

#### 

GlucoMen

Day

ssbuit

GlucoMen Day CGM-systemet kräver användning av en blodsockermätare för kalibrering. Kontrollera ägarmanualen till din mätare för ytterligare begränsningar.

#### Viktig användarinformation

GlucoMen Day CGM skickar en glukosavläsning en gång

per minut och tillhandahåller en trendpil som visar riktningen och hastigheten för förändringen av ditt glukos.

Det är viktigare att förstå var din glukos är och hur den förändras (trender) än att endast fokusera på individuella CGM-avläsningar. När du använder din CGM ska du komma ihåg två viktiga saker om trender:

- Trenderna visar i den riktning som dina CGM-glukosnivåer går och deras förändringshastigheten. Trenderna kan berätta om din glukos stigit, fallit eller varit stabil över flera minuter och timmar under de senaste 24 timmarna.
- Att förstå och justera dina insulinnivåer baserat på trender är mer användbart än en enskild CGM-glukosavläsning. CGM visar glukosnivåer från den interstitiella vätskan runt sensorn som liknar men kan variera från den faktiska glukosnivån.

# / 1.3 Komma igång

GlucoMen Day CGM är utformat för att ersätta kapillärt blodprov i syfte att fatta beslut om diabetesbehandling. Innan du använder GlucoMen Day CGM för att fatta behandlingsbeslut är det viktigt att du förstår hur du kan använda informationen från ditt CGM. Din nuvarande glukosnivå, nuvarande trend för din glukos och dina tidigare avläsningar kan alla användas till att fatta informerade beslut.

Det är även viktigt att du vet när du ska använda din blodsockermätare för att fatta behandlingsbeslut istället för din CGM.

Du bör diskutera med din läkare hur du ska använda GlucoMen Day CGM till att hantera din diabetes.

# / 2 Systemets komponenter

# / 2.1 Systemöversikt

GlucoMen Day CGM använder en sensor för engångsbruk som sätts in i interstitiell vätska och omvandlar glukosnivåer till en elektrisk signal. Sensorn är placerad inuti sensorenheten som innehåller en sensor, sensorns självhäftande plåster och sensorstyrningen. En laddningsbar sändare fästs på sensorenheten som fästs på huden med det självhäftande plåstret. Sändaren skickar glukosavläsningarna till GlucoMen Day-appen med hjälp av *Bluetooth®*-lågenergiteknik.

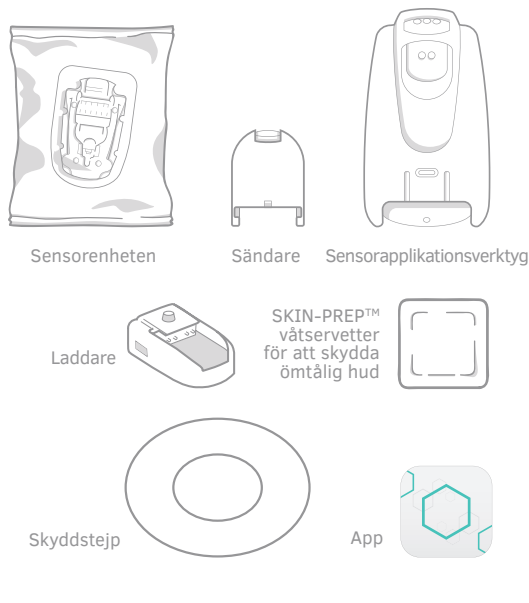

#### 

 Kontrollera utgångsdatumet på förpackningen innan du använder den.

 Modfiera inte någon del av GlucoMen Day CGM och använd inte andra komponenter än de som anges i den här manualen.

• GlucoMen Day CGM-systemet innehåller små delar som kan utgöra en kvävningsrisk.

◆ VIKTIGT: Om du inte har SKIN-PREP<sup>™</sup> våtservetter kan du använda en spritservett.

# / 2.2 Sensorenhet

# Använd inte sensorn om den sterila förpackningen är öppen eller skadad. Plocka inte upp sensorn förrän du är redo att sätta in den eftersom sensorn kan bli förorenad. Bär inte sensorn i en badtunna.

◆ VIKTIGT: Sändaren och sensorns självhäftande plåster kan bäras när du badar och duschar. Du kan också simma med sändaren och sensorn ned till 1 meters (3 fot) djup under 30 minuter.

#### 

Kasta inte bort sändaren, sensorns insättningsverktyg, eller sändarens laddare när du slänger sensorn.

VIKTIGT: Om du inte har ett förband kan du använda medicinsk tejp runt kanterna på det självhäftande plåstret.

# / 3 Ställa in systemet

# / 3.1 Ladda ner appen

GlucoMen Dav-appen fungerar som skärm för GlucoMen Dav CGM och kan användas på Android- och iOS-enheter smartmobil (eller andra likvärdiga enheter). Appen finns tillgänglig på Google Play (Android) och i App Store (iOS). Lista med kompatibla smartmobil (eller andra likvärdiga enheter) finns på www.menarinidiagnostics.com webbplats.

🗘 VIKTIGT: Appen lagrar känslig, hälsorelaterad information på din smartmobil (eller andra likvärdiga enheter). Det rekommenderas att hålla din smartmobil (eller andra likvärdiga enheter) uppdaterad med den senaste säkerhetsprogramvaran. Kontakta tillverkaren av din smartmobil (eller andra likvärdiga enheter) för information om hur du uppdaterar din smartmobil (eller andra likvärdiga enheter) och skyddar din information.

#### 

Ställa

Installera inte appen på en smartmobil (eller andra likvärdiga enheter) som varit " jailbroken" eller rotad. Detta kan äventyra appens säkerhet och funktionalitet.

Available on the App Store

Germon Google Play

1.

Innan du använder GlucoMen Dav-appen finns det ett par enkla frågor du måste besvara och skapa ett konto. Ditt konto kommer att användas för att lagra alla dina CGM-data. Du kan alltid uppdatera din information under PROFIL (KAPITEL 11).

• VIKTIGT: Det land du väljer bestämmer de måttenheter för glukos som används i appen (mg/dL eller mmol/L). OBS: Om din app endast har stöd för ett land ser du inte skärmen LAND.

2. Tryck på GlucoMen Dav Tryck på KOM IGÅNG ikonen för att öppna

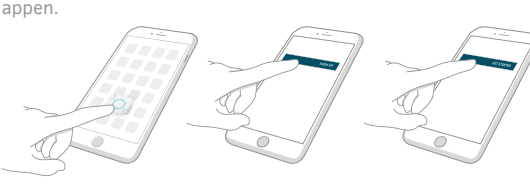

4. Läs ANSVARSFRISKRIV-NINGEN och tryck på JAG FÖRSTÅR.

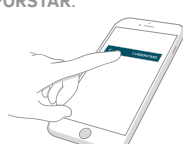

6.

Läs förklaringen till varför meddelanden är viktiga och tryck på (→) -ikonen. Skriv in din email adress och skapa ett lösenord.

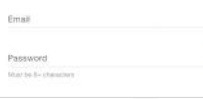

lösenord.

Läs och godkänn

på SKAPA KONTO.

Lagree to the Privacy Policy

integritetspolicyn och tryck

8

Gå igenom godkännande av databehandling från Lösenordet måste vara Waveform och bestäm om du minst 8 tecken. vill acceptera att dela data. OBS: Tryck på (👁) -ikonen för att visa eller dölia ditt

- We can provide better Customer Support if you request such support. Your data will be bucked up and can be accessed upon request.
  - You have access to features, such as Connetted Partners, that allow you to easily share data with third parties that you choose.

Väli inställning för email

notifieringar.

Keep me informed about:

App updates and new features

If you do not consent, you will still be able to use your GlucoMen Day CGM App on your smart device, but you will not be able to obtain any services that require your data to be available from WaveForm servers.

You may change your conset settings under Profile.

Share data with WaveForm

O Do not share data with WaveForm.

# **/ 3.3** Logga in på ett existerande konto

Om du redan har ett konto för GlucoMen Day CGM-appen kan du logga in på ditt befintliga konto.

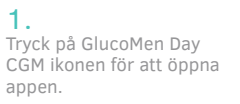

Tryck på LOGGA IN.

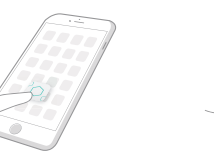

Skriv in din email och ditt

Tryck på LOGGA IN.

Om du har glömt ditt lösenord, se SEKTION 11.6 för hur du återställer ditt lösenord. OBS: Tryck på () -ikonen för att visa eller dölja ditt lösenord

3.

lösenord.

Email

Password

5. Väli ditt **land** och tryck på (→)-ikonen.

3.

Trvck på

LOGGA IN

Ange ditt för- och efternamn och tryck på  $(\rightarrow)$ -ikonen.

Väli ditt **födelseår** och tryck på (→)-ikonen.

Välj ditt kön och tryck på  $(\rightarrow)$ -ikonen.

Välj typ av diabetes och tryck på (→)-ikonen.

Väli ett delningsalternativ längst ner i avtalet och tryck på BEKRÄFTA

På Android: Om du ser ett meddelande som ber om INTE AVVISA åtkomst klickar du på "Gå till inställningar" och fölier instruktionerna för att aktivera behörigheter så att du inte missar några varningar.

På iOS: Om du ser ett meddelande som ber om tillåtelse att skicka aviseringar trycker du på Tillåt så att du inte missar några varningar.

U.

GlucoMen Day CGM-startpaketet kommer med två sändare så att du kan använda en medan du laddar den andra. Sändarna kommunicerar med GlucoMen Day-appen via Bluetooth och måste vara anslutna till appen innan de kan användas. Denna process kallas parkoppling.

🗘 **VIKTIGT**: • Din sändare kommunicerar med appen med hjälp av trådlös Bluetooth-teknik. Din smartmobil (eller andra likvärdiga enheter) måste ha Bluetooth aktiverat för att fortsätta.

• Läs alla kopplingsinstruktioner innan du försöker parkoppla din sändare. När du trycker på knappen på laddaren är sändaren i parkopplingsläge under 60 sekunder. Om du inte lyckas koppla sändaren under denna tid måste du starta om parkopplingsprocessen.

#### 

Du kan bara ansluta en sändare till en smartmobil (eller andra likvärdiga enheter) åt gången. Om du ansluter sändaren till en smartmobil (eller andra likvärdiga enheter) kommer den inte längre vara ansluten till den första enheten.

10

🗥 VIKTIGT: Om det här är första gången du parkopplar en sändare kommer appen att visa tips med nästa steg och markera viktiga funktioner. När du är klar med att läsa tipsen trycker du på **OK**.

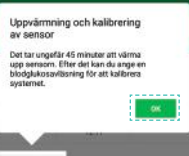

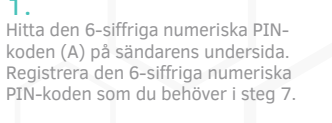

Placera sändaren i laddaren och anslut till en strömkälla. Förvara sändaren i laddaren tills kopplingen är klar

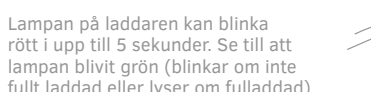

fullt laddad eller lyser om fulladdad) innan du påböriar steg 3.

Se AVSNITT 8.4 för mer information om laddning av sändaren.

3.

Öppna appen och:

1. Tryck på knappen ENHETER. På Android-enheter kan du behöva trycka på **TILLBAKAPILEN** tills du ser de nedre knapparna. 2. Tryck på SÄNDARE. 3. På Android: tryck på knappen (+).

På iOS: tryck på LÄGG TILL EN NY SÄNDARE

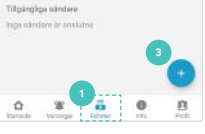

Nuvarande session

Sindore

PIN: XXXXXXX

2019-01-07

Δ.CE»

With States

Endast på Android-enheter: Beroende på enhetens behörighetsinställningar kan du se ett eller flera av dessa meddelanden på skärmen NY SÄNDARE

• Ge den här appen åtkomst till din plats. • Slå på plats. Tillåt Bluetooth

Om något av dessa meddelanden visas trycker du på meddelandet och fölier instruktionerna för att aktivera behörigheter.

#### 

Alla dessa behörigheter måste vara aktiverade för att ansluta till en sändare.

# 5.

Tryck på knappen på laddaren. Ett blinkande blått ljus indikerar att sändaren är redo att kopplas.

OBS: När du trycker på knappen på laddaren är sändaren i kopplingsläge under 60 sekunder.

På skärmen NY SÄNDARE väljer du din sändare när den visas i listan. Om flera sändare finns i listan kontrollerar du det 6-siffriga alfanumeriska ID-numret (A) överst på din sändare för att säkerställa

# Ny sindare Innan vi kan ansluta till en sändare, peka på vorje alternativ nedan och följ uppmaningarna för att aktivere det nödvändiga tillständet.

Triàt denns sup alt komme àt dis plate

O Skitt på elatetikent

\* Tillit Bluetooth

När Bluetooth-kopplingsbegäran visas anger du den 6-siffriga numeriska PIN-koden som du antecknade i steg 1.

Tryck på KOPPLA.

## 8.

Appen indikerar att sändaren ansluter.

När kopplingen är klar kommer din kopplade sändare att listas under TILLGÄNGLIGA SÄNDARE på skärmen SÄNDARE. Du kan nu använda den här sändaren för att starta en CGM-session.

| Startskärm: |  |
|-------------|--|
|             |  |

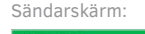

GlucoMen Day CGM C Assignt.

9.

Ansluter sändare.

Om detta är den första sändaren du anslutit kommer du se ett meddelande som frågar om du vill ansluta din andra sändare

• Om du trycker på **JA** upprepar du steg 1-7 med den andra sändaren. • Om du trycker på **NEJ** följer du steg 1-7 när du är redo att koppla.

# VIKTIGT: Om fler än en sändare

är ansluten visas ett meddelande som indikerar att en annan sändare redan är aktiv.

Endast den aktiva sändaren kan användas för en session.

Se AVSNITT 8.6 för mer information om aktivering av en sändare.

Status för sändare Sändaren är inte aktiv eftersom en annan sändare redan är aktiv. Du kan välja vilken sändare du ska aktivera under Enheter

Ansluta en annan sändare? Ditt CGM-kit inkluderar två sländare så att du kan använda en medan den andra laddas.

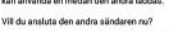

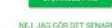

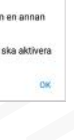

6.

att du väljer rätt sändare.

# Ny sandare 2 Placera sändaren i laddaren C Tryck på knappen på laddaren

C MAN.

GlucoMen Day CGM

**GlucaMen Day CGM** 

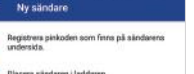

4 Välj din sändare och ange pinkoden.

Sandarens ID form nå sändarens overnåd

DIFERSA

DBF3S7M

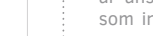

(SE) Svenska

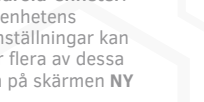

# / 4 Sätta in en sensor och starta en session

## / 4.1 Förbereda för insättning av sensorn

För att starta en CGM-session måste du sätta in en sensor. Insättningen ska ske på en ren och torr plats. Tvätta och torka händerna innan du börjar.

För att förbereda för insättning av sensorn måste du ha följande delar:

- Verktyg för insättning av sensor
- Förseglad förpackning med sensorenhet
- Fulladdad och kopplad sändare (se **AVSNITT 8.4** för information om laddning av sändaren och **AVSNITT 3.3** för information om koppling av sändaren)
- SKIN-PREP™ våtservetter (valfritt)
- Förband (valfritt)
- GlucoMen Day-appen (se **AVSNITT 3.1** för instruktioner om hur du ladda ner appen)

#### 

• Kontrollera utgångsdatumet på sensorenhetens förpackning. Om sensorn är utgången ska du inte använda den. Användning av en utgången sensor kan leda till felaktiga glukosavläsningar.

• Följ noggrant instruktionerna för insättning av sensorn. Underlåtenhet att göra så kan leda till att sensorn appliceras av misstag.

• Det finns flera rörliga delar i nedre delen av verktyget för insättning av sensorn. Dessa kan nypa dina fingrar om du inte följer instruktionerna för förberedelse och användning av verktyget för insättning av sensorn.

# / 4.2 Välja en plats för insättning av sensorn

Innan du sätter in sensorn ska du fundera över vilken plats som är den bästa platsen för insättning av sensorn.

# Välj en plats för insättning av sensorn på buken eller nedre sidan som:

- är lätt att nå och inte berörs av kläder och bälten.
- är minst 4 cm från en injektionsplats för insulin eller insulinpump uppmätt från kanten på det självhäftande plåstret.
- är mjuk. Om nödvändigt rakar du området så att det självhäftande plåstret fäster på huden.

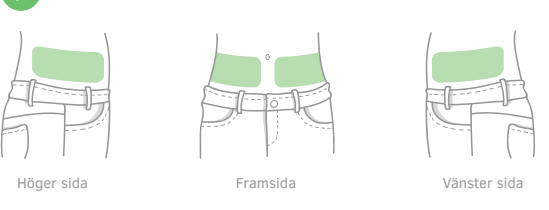

# Det är bäst att undvika att välja en plats inom följande områden:

- På din mittlinje (den vertikala linjen genom naveln).
- På områden som blir veckade eller viker sig när du rör dig (t.ex. längs midjan).
- På områden med många ärr.
- På områden med utslag eller annan hudirritation.
- På områden där kläder, bälten eller säkerhetsbälten kan gnida och irritera.

#### 

Du bör bara sätta in sensorn på buken eller nedre sidan, ungefär mellan revbenen och bälteslinjen. Fråga din läkare om den bästa platsen för insättning av sensorer för dig. Blödningar, svullnader, blåmärken eller infektioner på sensorns insättningsplats är möjliga risker för att inte använda sensorn. Om något av dessa tillstånd inträffar, kontakta din läkare för behandlingsråd.
Du bör välja en ny insättningsplats varje gång du sätter in en ny sensor. Användning av samma plats kan orsaka irritation på insättningsplatsen.

# / 4.3 Rengöra sensorns insättningsplats

Rengör den valda insättningsplatsen innan du sätter in sensorn. Noggrann rengöring av insättningsplatsen desinficerar huden och hjälper sensorns självhäftande plåster att fästa huden.

#### 

Låt inte någonting röra insättningsplatsen efter rengöring och innan du sätter in sensorn.
Insättningsplatsen måste vara torr innan du applicerar en SKIN-PREP<sup>™</sup>-våtservett och MÅSTE vara helt torr innan sensorn sätts in.

• Underlåtenhet att rengöra insättningsplatsen eller felaktig rengöringsteknik kan leda till en infektion.

## 1.

Ta bort SKIN-PREP™ våtservetterna från den förseglade förpackningen. Om du inte har en SKIN-PREP™ våtservett kan du använda en

Om du inte har en SKIN-PREP<sup>™</sup> vatservett kan du anva spritservett.

#### 2. Placera servetten på insättningsplatsen och torka av med ett cirkulärt mönster utåt, bort från den platsen. Fortsätt rengöringen tills du har rengjort området cirka 15-20 cm (6-8 tum) på tvären utan att återgå till några områden som du

redan har rengiort.

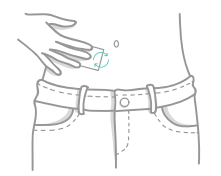

(SE) Svenska

# Låt det rengjorda området torka helt i två minuter.

# A VARNING

Låt inte kläder röra det rengjorda området.

# / 4.4 Välja en sändare

Identifiera sändaren du vill använda. Se till att sändaren är fulladdad genom att placera den i laddaren och kontrollera att lampan på laddaren är grön. Se **AVSNITT 8.4** för mer information om laddning av sändaren.

#### 

• Om sändaren inte är fulladdad, kommer appen att visa ett meddelande i början av sessionen som låter dig veta att sändaren kanske inte kommer att fungera under hela 14-dagars sessionen. Du kan inte byta sändare i mitten av en session. Om sändarbatteriet dör måste du sätta in en ny sensor för att starta en ny session.

• Kontrollera sändaren för synliga defekter, t.ex. sprickor. Använd inte sändaren om du ser några fel.

noissa

Satta

# / 4.5 Aktivera sändaren

Även om du kan ansluta flera sändare till appen kan bara en sändare skicka CGM-avläsningar till appen åt gången. Den sändaren kallas den aktiva sändaren.

Se AVSNITT 8.6 Aktivera en sändare.

# / 4.6 Placera sändaren i sensorn

För att slutföra dessa steg behöver du den aktiva sändaren och sensorenheten.

Ta bort sensorenheten från den sterila förpackningen.

14

Ta bort sensorenheten från innerfacket.

A VARNING .....

Ta inte bort skyddspappret på sensorenheten förrän precis innan insättningen.

Ställ sensorenheten på en hård, ren yta (som inuti den sterila förpackningen) med sensorns självhäftande plåster nedåt.

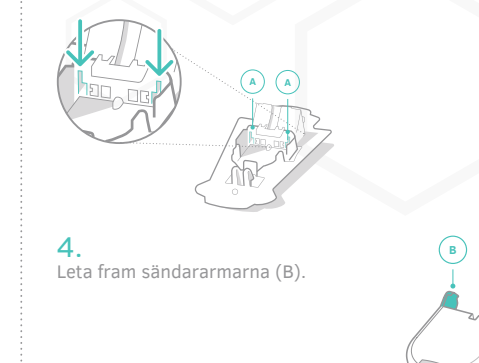

Undvik att röra vid sändarkontakterna som finns mellan sändararmarna.

Håll sändaren, med armarna pekade nedåt, vinkelrätt mot sensorenheten. Sändarens sida med ID:t (C) bör vändas mot sensorenhetens breda ände.

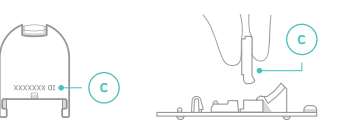

# 6.

Sänk sändaren och styr armarna i sensorenhetens styrningsspår. Styrningsspår:

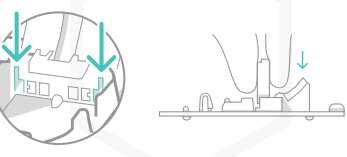

Luta sändarens böida ände nedåt för att möta sensorenheten.

Tryck ner sändaren ordentligt tills den fästs på plats och du hör ett

**/ 4.7** Förbereda applikationsverktyget för insättning av sensorn

Nu när du har satt in sändaren i sensorenheten kan du förbereda applikationsvertyget för insättning av sensorn. För att slutföra dessa steg behöver du applikationsvertyget för insättning av sensorn.

klick

Placera applikationsverktyget för insättning av sensorn på en hård, ren yta. Leta reda på plastspaken (med 1 förhöjning) (A) på applikationsverktyget för insättning av sensorn.

Lyft upp denna spak tills du hör ett klick och sänk den sedan till dess startläge. En orange flik indikerar att applikationsvertyget för insättning av sensorn är redo att användas.

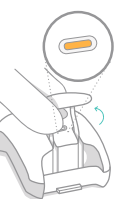

## / 4.8 Fästa applikationsverktyget på sensorenheten (för att kunna applicera sensorn)

Fästa applikationsverktyget på sensorenheten (för att kunna applicera sensorn)

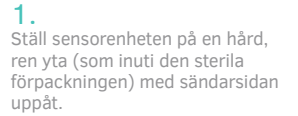

Leta fram öppningen (A) vid sensorenhetens breda ände.

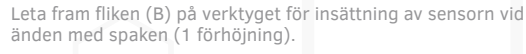

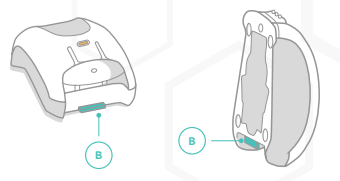

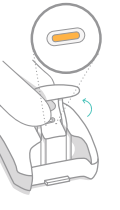

# (SE) Svenska

Håll verktyget för insättning sensorn med fliken (B) pekande nedåt, vinkelrätt mot sensorenheten.

Placera fliken direkt ovanför öppningen (A) på sensorenheten.

OBS: Sensorenhetens öppning (A) är för inriktning och positionering av fliken på verktyget för insättning av sensorn (B).

Sänk ner applikationsverktyget för insättning av sensorenheten och styr fliken in i öppningen på sensorenheten.

ssion

5. Luta den upphöida ändan av applikationsverktyget för insättning av sensorenheten nedåt tills du hör ett klick

6. Applikationsverktyget för insättning av sensorenheten bör knäppas samman utan något mellanrum. Kontrollera om det finns ett mellanrum mellan verktyget för insättning av sensorn och sensorstyrningen. Om det finns ett mellanrum, se AVSNITT 15.7.

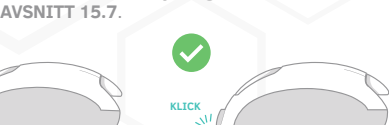

# / 4.9 Ta bort sensorns siälvhäftande skikt

När du har rengjort insättningsplatsen är du redo att ta bort skyddstejpen på sensorns självhäftande plåster. För att slutföra detta steg behöver du att applikationsverktyget för insättning av sensorn är fäst med sensorenheten.

Det siälvhäftande materialet är sterilt: vidrör inte det siälvhäftande materialets mitt. Vidrör endast runt det självhäftande materialet när du tar bort skyddsteipen.

Håll applikationsverktyget för insättning av sensorn med sensorns självhäftande skikt uppåt. Leta fram flikarna (A och B) på vardera sidan av skyddsteipen.

Ta tag i den högra fliken och dra tillbaka den för att ta bort den första delen av skyddstejpen.

Ta tag i det vänstra skyddstejpen och dra tillbaka det för att ta bort den andra delen av skyddstejpen. Se till att limmet inte viker sig över sig själv före eller under applicering.

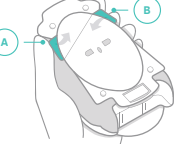

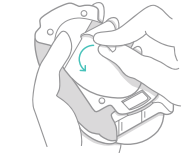

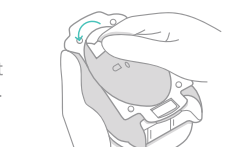

# / 4.10 Placera sensorenheten på insättningsplatsen

Nu när du har tagit bort skyddsteipen på sensorns självhäftande plåster är du redo att applicera plåstren på din hud.

#### 

Underlåtenhet att följa insättningsinstruktionerna noggrant kan leda till att sensorn glider längs huden istället för att sättas in i den. Om detta inträffar kanske inte sessionen startar eller så kommer sensorn att tillhandahålla data av låg kvalitet som inte visas i appen. Följ instruktionerna noggrant för att säkerställa korrekt insättning av sensorn.

# 1.

Håll i applikationsverktyget för insättning av sensorn och placera det självhäftande plåstret ordentligt på insättningsplatsen, parallellt med bälteslinien. Peka med frigöringsknappen (3 förhöjningar) på verktyget för insättning av sensorn mot naveln.

Tryck ordentligt nedåt för att säkerställa att det självhäftande plåstret sitter fast ordentligt på huden. Använd sedan normalt tryck på huden under insättningen.

#### 3.

Tryck på insättningsknappen (2 förhöjningar) tills du hör ett klick. Fortsätt hålla applikationsverktyget för insättning av sensorn på plats. Försök inte att justera placeringen på det självhäftande plåstret efter applicering.

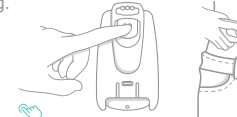

Medan du håller applikationsverktyget för insättning av sensorn på plats trycker du på frigöringsknappen (3 förhöjningar) tills du hör ett klick.

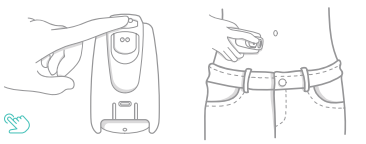

#### Lyft försiktigt verktyget för insättning av sensorn bort från kroppen, i en rak rörelse utåt. Om du känner motstånd, upprepa steg 4-5.

VIKTIGT: Sensorenheten sitter kvar i applikationsvertvget. På kroppen sitter endast sändare och sensor och den självhäftande teipen.

#### 6.

Släta ut sensorns självhäftande plåster för att se till att den är helt fast på din hud. Släta försiktigt ut alla rynkor runt kanterna för att se till att det inte finns några mellanrum.

VIKTIGT: CGM-sessionen startar automatiskt när sensorn sätts in.

#### 

 Om sändaren inte var fulladdad låter ett meddelande dig veta att sändaren kanske inte fungerar under hela 14-dagars sessionen. Du kan inte byta sändare i mitten av en session. Om sändarbatteriet dör måste du ta bort sensorn och sätta in en ny sensor för att starta en ny session.

• Ta inte bort sändaren medan sensorenheten är fäst på dig. • Om du känner motstånd när du tar bort applikationsverktyget för insättning av sensorn, ring kundtjänst.

17

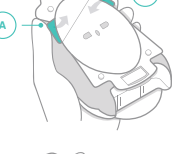

#### (SE) Svenska

När du har satt in en ny sensor kan det ta 1-3 minuter innan appen upptäcker sensorn.

OBS: Om kanterna på det självhäftande plåstret börjar skalas upp när som helst under din session kan du använda skyddsteipen. Se AVSNITT 15.7 för instruktioner om hur du sätter på förbandet.

## / 4.11 Ta bort sensorenheten från applikationsverktyget

När du satt fast sensorn måste du ta hort sensorenheten från applikationsverktyget så att den är klar att användas nästa gång.

Leta fram frigöringsfliken på undersidan av verktyget för insättning av sensorn. Tryck och håll ned frigöringsfliken.

2. Samtidigt som du trycker upp på frigöringsfliken så dra tillbaka sensorenheten.

18

Satta

sensor

3. Släng den använda sensorenheten.

Förvara det återanvändbara verktyget för insättning av sensorn med andra tillbehör till din GlucoMen Day CGM.

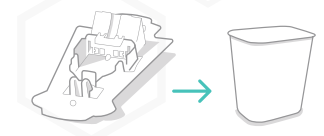

## / 4.12 Vänta tills sensorn stabiliserats

När du har satt in en ny sensor måste du vänta cirka 45 minuter på att sensorn stabiliseras innan du kan kalibrera systemet. Medan sensorn stabiliseras kommer appen att visa ett framstegsfält och antal minuter tills kalibrering på skärmen **STARTSIDA** och skärmen **SÄNDARE**.

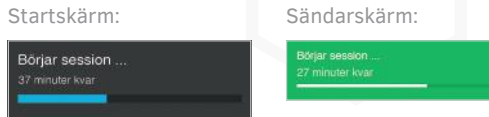

När sensorn har stabiliserats är det dags att kalibrera. Om du har tillåtit appen att skicka aviseringar och aktiverat kalibreringsvarningen får du ett meddelande om att det är dags att kalibrera. Se KAPITEL 7 för information om varningar.

Skärmen STARTSIDA och SÄNDARE indikerar att det är dags att kalibrera. Se KAPITEL 5 för mer information om kalibrering.

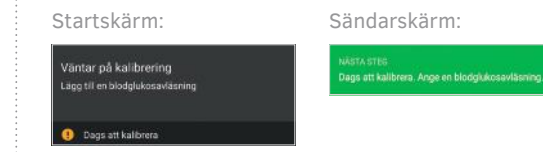

## / 4.13 Hur vet jag när jag ska byta ut min sensor?

Sensorn är utformad för att fungera i 14 dagar. Efter 14 dagar kommer appen att informera dig om att sessionen är avslutad och att sensorn måste bytas ut.

Cirka 24 timmar innan sessionen är avslutad ger appen föliande indikationer:

• Om du har tillåtit appen att skicka aviseringar får du en avisering om att sessionen kommer att avslutas snart. Appen visar ett meddelande om att sessionen kommer att avslutas snart.

När det är dags att byta ut din sensor ger appen följande indikationer:

• Om du har tillåtit appen att skicka aviseringar får du en avisering om att sessionen är avslutad.

• Appen visar ett meddelande om att sessionen har avslutats.

•Skärmen STARTSIDA och SÄNDARE visar instruktioner som indikerar att en session inte pågår.

Du kan också byta ut sensorn tidigare om:

• Du har smärta, ömhet eller svullnad på sensorns insättningsplats.

• Du ska genomgå en medicinsk procedur, till exempel en magnetröntgen, som kräver att du tar bort sensorn. • Appen instruerar dig att ta bort sensorn.

Meddelande om att sessionen snart slutar:

Sessionen slutar snart Sensorsessionen kommer att avslutas idag vid 13:11

ANVISNINGAR FÖR AVLÄGSNANDE AV SENSOR

Avlägsna sensorn och placera sändaren

Meddelande om att

sessionen slutat:

Session avslutad

i laddaren

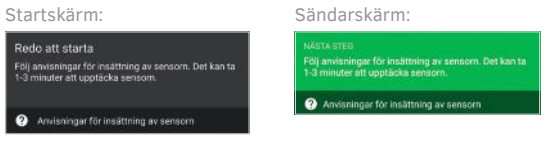

# **/ 5** Kalibrera systemet / 5.1 När du bör kalibrera

Kalibrering är en viktig del av att använda GlucoMen Dav CGM-systemet för att få högsta möjliga noggrannhet för din CGM.

OBS: Inga extra kalibreringar är tillåtna under de första sex timmarna.

🗘 **VIKTIGT**: När du använder GlucoMen Day CGM ska du alltid bära med dig en blodsockermätare för kalibrering av systemet.

| DAG 1                                                                                                    | DAG 2                                                                                                    | DAG 3                                                                                                    |
|----------------------------------------------------------------------------------------------------|----------------------------------------------------------------------------------------------------|----------------------------------------------------------------------------------------------------|
| Första<br>kalibrering:<br>Ange din första<br>kalibrerings-<br>avläsning när sen-<br>sorns stabiliserings-<br>period är slut,<br>cirka 45 minuter<br>efter att sensorn<br>har satts in. | Tredje<br>kalibrering:<br>Ange din tredje<br>kalibreringsavläs-<br>ning 24 timmar<br>efter att sensorn<br>har satts in. | Efterföljande<br>kalibreringar:<br>Ange din kalibre-<br>ringsavläsning<br>24 timmar efter<br>föregående<br>kalibrering. |
| Andra<br>kalibrering:<br>Ange din andra<br>kalibreringsavläs-<br>ning 6 timmar<br>efter att sensorn<br>har satts in.                                                                   |                                                                                                    |                                                                                                    |

◇ VIKTIGT: Efter den andra kalibreringen kan du alltid kalibrera tidigt för att flytta kalibreringsschemat till en mer bekväm tid. Till exempel, om nästa kalibrering sker kl. 23.00, kan du välja att kalibrera kl. 19.00 istället om det är en bekvämare tid. I så fall är din nästa schemalagda kalibrering kl. 19:00 (24 timmar senare).

I appen finns det några sätt att se när det är dags att kalibrera:

• På skärmen **STARTSIDA** visas avisering **TID ATT KALI-BRERA**. Tryck på bannern för att kalibrera.

• På skärmen SÄNDARE indikerar meddelandefältet att det är dags att kalibrera. Tryck på KALIBRERA för att kalibrera.

Om du har tillåtit appen att skicka aviseringar och aktiverat kalibreringsvarningen får du ett meddelande när det är dags att kalibrera.

#### 5.1.1 Vad händer utan kalibrering

Om du inte anger en kalibreringsavläsning fortsätter CGM att visa glukosnivåer under en tid, men de kommer att visas med en notifiering med texten **UPPSKATTAD GLUKOS** för att indikera att datakvaliteten kan vara lägre än vanligt. Uppskattade glukosnivåer visas som ljusgrå punkter i trendtabellen. Se **AVSNITT 6.5** för information om uppskattad glukos.

#### () Uppskattat glukos

OBS: Aviseringen **UPPSKATTAD GLUKOS** betyder inte alltid att du måste kalibrera. Tryck på aviseringen för information om varför glukosnivåerna uppskattas. Se **AVAVSNITT 6.5** för information om uppskattad glukos.

# / 5.2 Ange en kalibreringsavläsning

För att kalibrera måste alla följande villkor vara uppfyllda:

- Din glukos, enligt CGM, är mellan 3,9–13,9 mmol/l.
- Din glukos förändras mindre än 0,11 mmol/l per minut.
- En session pågår.
- Knappen KALIBRERA är aktiverad.

Om något av ovanstående inte stämmer kommer knappen **KALIBRERA** att inaktiveras och du kommer inte att kunna kalibrera.

#### 1.

Utför ett blodsockerprov. Följ instruktionerna för din glukosmätare för att utföra ett blodsockerprov.

▲ VARNING Använd bara ett blodsockervärde från dina fingertoppar för att kalibrera din CGM. Använd inte en avläsning från ett annat område.

Startskärm:

1. Tryck på knappen **STARTSIDA**. På Android-enheter kan du behöva trycka på **TILLBAKAPILEN** tills du ser de nedre knapparna. 2. Tryck på **KALIBRERA**.

ELLER

2.

I appen:

1. Tryck på knappen ENHETER. På Android-enheter kan du behöva trycka på TILLBAKAPILEN tills du ser de nedre knapparna. 2. Tryck på SÄNDARE. 3. Tryck på KALIBRERA.

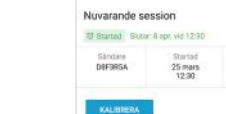

1 🗗 🔌

92 mg/dL

I dag klockan 12:30

Dags att kalibrera

Sändarskärm:

SANDARE

# **3.**

4.

5.

Tryck på SPARA.

På skärmen **NY KALIBRERING**, tryck på fältet **NY AVLÄSNING** och ange ditt blodsockervärde.

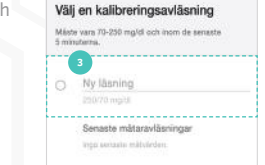

Ny kalibrering

> Ny läsning

Välj en kalibreringsavläsning Måste vara 70-250 mar/di och inom de seneste

Sensste mätaravläsninga

Ny kalibrering

#### 6. Om detta är den första kalibreringen för sessionen, finns det en 10-minuters datainsamlingsperiod under vilken systemet inte visar glukosnivåer. I slutet av datainsamlingsperioden kommer appen att börja visa glukosnivåer.

# / 6 Visa kontinuerliga glukosavläsningar

# / 6.1 Navigera till startskärmen

Du kan se dina kontinuerliga glukosavläsningar med GlucoMen Day-appen. Skärmen **STARTSIDA** är huvudskärmen för att övervaka dina CGM-avläsningar.

Tryck på knappen **STARTSIDA** i appen.

På Android-enheter kan du behöva trycka på **TILLBAKA-PILEN** tills du ser de nedre knapparna.

#### 

# / 6.2 Översikt över startskärmen

Startskärmen är uppdelad i två delar: den aktuella statusen (överst) och trenddiagrammet (längst ner).

Aktuell status (överst)

Det aktuella statusavsnittet visar den senaste glukosnivån och glukostrenden.

Se AVSNITT 6.3 för information.

# SE Svenska

🐼 🗔 👀

Samlar in data.

När du blir ombedd att bekräfta avläsningen, se till att avläsningen är korrekt och tryck på **BEKRÄFTA** 

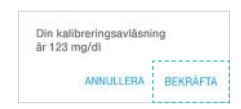

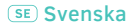

#### A. Aktuell CGM-alukosavläsnina

**B.** Trendpilen

#### C. Statusikoner

#### D. Kalibrera-knappen

#### E. Informationsbanner

OBS: Aviseringen är inte alltid synlig. Det visas endast när det finns information att visa.

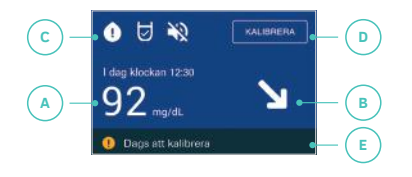

22

# Trenddiagram (längst ned)

Trenderna visar de senaste glukosavläsningarna. Se AVSNITT 6.4 för information.

## A. Diagramområde

#### B. Alternativ för diagramvisning

Tryck för att välja mängden data som ska visas i trenddiagrammet.

## C. Diagraminställningar

Tryck för att justera de höga och låga glukoslinjerna och målområdet.

OBS: Du kan rotera startskärmen till liggande orientering för att se ett större trenddiagram.

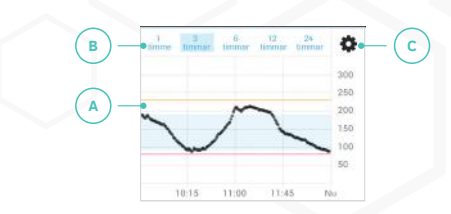

# / 6.3 Aktuell status

6.3.1 Aktuell glukosnivå

Den aktuella glukosavläsningen är den senaste avläsningen från CGM-sensorn. Tidsetiketten indikerar när avläsningen skedde. Bakgrundsfärgen är baserad på den nuvarande glukosnivån.

🔿 🖯 🔌

300

0 🗸 🔌

92 mg/dL

( A `

Startskärmens bakgrundsfärger

## A. Hög (gul)

Den nuvarande glukosnivån är över den höga glukoslinjen som ställts in i DIAGRAMIN-STÄLLNINGAR. Se AVSNITT 6.4.3 för information.

## B. Mellan hög och låg (blå)

Den nuvarande glukosnivån är mellan de höga och låga glukos -linjerna som ställts in i DIA-**GRAMINSTÄLLNINGAR**. Se AVSNITT 6.4.3 för information.

# C. Låg (röd)

Den nuvarande glukosnivån är under den låga glukoslinien som ställts in i DIAGRAMIN-STÄLLNINGAR. Se AVSNITT 6.4.3 för information.

#### D. Inget glukosvärde (grå)

En grå bakgrund visas om appen inte tar emot glukosavläsningar från sändaren eller om det finns ett tillfälligt sensorproblem som förhindrar att glukos visas.

Skärmen visar antingen:

- - - istället för en glukosnivå
- ELLER ett meddelande som förklarar vad som händer.

0 13 20

65 mardt

🗴 🖯 🔌

#### 

Om appen inte visar aktuell glukosavläsning, bör du inte använda din GlucoMen Dav CGM för att fatta behandlingsbeslut. Utför ett glukostest innan du fattar behandlingsbeslut.

**VIKTIGT**: Glukosnivåer under **2.2 mmol/l** visas som < 2,2 mmol/l. Glukosnivåer över 22,2 mmol/l visas som > 22.2 mmol/l.

## 6.3.2 Trendpil

betvder.

-(D)

Trendpilen anger hur mycket din glukos förändras. Det finns siu trendpilar som vardera indikerar olika förändringshastigheter. Appen visar bara pilen om det finns tillräckligt med avläsningar för att bestämma trenden. När en trendpil är synlig kan du trycka på trendpilen för en beskrivning av vad den

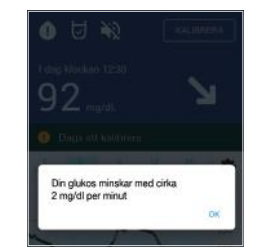

erliga 23

| Trendpil      | Vad det betyder                                                                                                    |
|---------------|----------------------------------------------------------------------------------------------------|
| 11            | Din glukosnivå stiger med en hastighet på<br>0,19 mmol/l per minut eller högre. Du kan<br>inte kalibrera om denna pilen är synlig. Du<br>kan inte kalibrera om den här pilen är synlig.                |
| 1             | Din glukosnivå stiger med 0,14–0,19<br>mmol/l per minut. Du kan inte kalibrera om<br>den här pilen är synlig.                                                                                          |
| 7             | Din glukosnivå stiger med<br>0,08-0,14 mmol/l per minut                                                                                                    |
| $\rightarrow$ | Din glukosnivå förändras mindre än 0,08<br>mmol/I per minut.                                                                                                    |
| У             | Din glukosnivå sjunker med 0,08-0,14<br>mmol/I per minut.                                                                                                    |
| Ť             | Din glukosnivå sjunker med 0,14–0,19<br>mmol/l per minut. Du kan inte kalibrera om<br>den här pilen är synlig.                                                                                         |
| 11            | Din glukosnivå sjunker med en hastighet på<br>0,19 mmol/l per minut eller Inget glukosvärde.<br>Du kan inte kalibrera om den här pilen är synlig.<br>Du kan inte kalibrera om den här pilen är synlig. |
| 🛆 VARNING     |                                                                                                    |

Visa

kontinuerlig

vläsn

bui

Om appen inte visar en trendpil, använd inte din GlucoMen Day CGM för att fatta behandlingsbeslut. Utför ett blodsockerprov innan du fattar några behandlingsbeslut.

🗘 VIKTIGT: När du använder GlucoMen Day CGM ska du alltid bära med dig en blodsockermätare. 24

#### 6.3.3 Statusikoner

Ka

Statusikonerna anger aktuell status för kalibrering, enhetsvolym och sändarsignal.

| Kalibreringsikoner                                        |   |                                                   |
|-----------------------------------------------------------|---|---------------------------------------------------|
| Kalibrerings-<br>ikonerna anger                           | ۲ | Kan inte kalibrera just nu.                       |
| om det är dags<br>att kalibrera eller<br>om systemet inte | 0 | Dags att kalibrera. Lägg till<br>ett glukosvärde. |
| kan kalibreras<br>just nu.                                | Ø | Systemet är kalibrerat.                           |

| Volymikoner                     |    |                                                           |
|---------------------------------|----|-----------------------------------------------------------|
| Volymikonerna<br>anger enhetens | ¥2 | Volym av. Aviseringar avger inget ljud.                   |
|                                 | -  | Volym inställd på låg. Du<br>kanske inte hör aviseringar. |
| Om volymen är<br>för låg kanske | =  | Volym inställd på medium.                                 |
| varningar.                      |    | Volym inställd på hög.                                    |

| Sändarsignalikone                                   | r                                           |                                        |
|-----------------------------------------------------|---------------------------------------------|----------------------------------------|
| Sändarsignal-<br>ikonerna anger<br>analuthinaratatu | Den aktiva sändarsignalen<br>upptäcks inte. |                                        |
| sen för den aktiva sändaren.                        | Ð                                           | Den aktiva sändarsignalen<br>upptäcks. |

#### 6.3.4 Kalibrera-knappen

Tryck på KALIBRERA när du vill ange ett glukosvärde från en mätare. Den här knappen är inaktiverad om du inte kan kalibrera just nu.

Se KAPITEL 5 för mer information om kalibrering.

#### 6.3.5 Informationsbanner

Informationsaviseringen visas när det finns information att visa. I vissa fall kan du trycka på aviseringen för information.

#### O Dags att kalibrera

| Vad bannern<br>anger                      | Vad det betyder                                                                                                    |
|-------------------------------------------|----------------------------------------------------------------------------------------------------|
| Information om<br>Insättning av<br>sensor | En session pågår för närvarande.<br>Tryck för att se instruktioner för att<br>sätta in en sensor och starta en ny<br>session.          |
| Dags att kali-<br>brera.                  | Det är dags att kalibrera.<br>Tryck på bannern eller på knappen<br><b>KALIBRERA</b> för att ange en<br>glukosavläsning från en mätare. |

| Vad säger<br>aviseringen?     | Vad säger aviseringen?                                                                                                    |
|-------------------------------|----------------------------------------------------------------------------------------------------|
| Kan inte kalibrera<br>just nu | Du kan inte kalibrera systemet just nu.<br>Tryck på aviseringen för information om<br>varför du inte kan kalibrera.<br>Se <b>AVSNITT 15.3</b> för information om<br>varför kalibrering kanske inte är möjlig. |
| Sparar kalibrering            | Systemet sparar kalibreringsavläsningen.                                                                                                    |
| Uppskattad<br>glukos          | Glukosnivåerna uppskattas just nu.<br>Tryck på aviseringen för information om<br>varför glukosnivåerna uppskattas.<br>Se <b>AVSNITT 6.5</b> för information om<br>uppskattad glukos.                          |
| Tillfälligt fel               | Något har gått fel och appen kan inte visa                                                                                                    |

glukosavläsningar. Detta är ett problem på systemnivå som borde lösa sig själv. Kontakta Kundtjänst om problemet inte löser sig efter 1 timme.

#### 6.3.6 Meddelanden på startskärmen

Om GlucoMen Day-appen inte kan visa en aktuell glukosnivå, kanske den visar ett meddelande som indikerar vad som händer. Meddelandet indikerar antingen en pågående process eller ger instruktioner för nästa steg.

> ⊗ ⊍ 🗞 Börjar session .

| Meddelande på<br>startskärmen                                                                                             | Vad det betyder                                                                                                    |
|----------------------------------------------------------------------------------------------------|----------------------------------------------------------------------------------------------------|
| Ingen sändare                                                                                                    | Det finns ingen sändare ansluten till<br>appen. Tryck på Anslut sändaren för<br>att <b>ANSLUTA EN SÄNDARE</b> .                                                                                                    |
|                                                                                                    | Se <b>AVSNITT 3.3</b> för mer information om anslutning av en sändare.                                                                                                    |
| Ansluter<br>sändare                                                                                                    | Systemet ansluter till din sändare.                                                                                                    |
| Aktiverar sänd-<br>arenTa bort<br>sändaren<br>[SÄNDAR-ID]<br>från laddaren<br>för att aktivera.                           | Systemet försöker aktivera sändar-<br>en indikerad med [SÄNDAR-ID].<br>Du måste ta bort sändaren från<br>laddaren för att aktivera den.<br>Se <b>AVSNITT 8.6</b> för mer information<br>om aktivering av en sändare. |
| Redo att börja<br>Följ senso-<br>rinföringsins-<br>truktionerna.<br>Det kan ta<br>1-3 minuter<br>att upptäcka<br>sensorn. | En sändare är ansluten, men en<br>session har inte startats.<br>Se <b>KAPITEL 4</b> för mer information<br>om hur du startar en session.                                                                             |
| Börjar session                                                                                                    | Sessionen börjar. Ett notifieringsfält<br>anger hur lång tid som återstår innan<br>sessionen har börjat.                                                                                                    |
| Väntar på kali-<br>brering Lägg till<br>en glukos-<br>avläsning.                                                          | Systemet är redo att kalibreras.<br>Se <b>KAPITEL 5</b> för mer information om<br>kalibrering.                                                                                                    |

| eddelande på<br>artskärmen                                                                          | Vad det betyder                                                                                                    |  |
|----------------------------------------------------------------------------------------------------|----------------------------------------------------------------------------------------------------|--|
| mlar in<br>ta                                                                                       | Efter den första kalibreringen av en<br>session behöver systemet tid för att<br>samla in data. Ett notifieringsfält an-<br>ger hur mycket tid som återstår.                            |  |
| oppar session                                                                                       | Sessionen stoppas.                                                                                                    |  |
| <b>uetooth är</b><br><b>stängd</b> Slå på<br>uetooth för att<br>vända din CGM.                      | Bluetooth är avstängd. Bluetooth<br>måste vara på för att sändaren och<br>appen ska kunna kommunicera.                                                                                 |  |
| u <b>t på utrymme</b><br>igör utrymme på<br>n telefon för att<br>vända din CGM.                     | Din smartmobil (eller andra liknande<br>enheter). Har slut på lagringsutrymme<br>och appen kan inte visa glukosavläs-<br>ningar om du frigör utrymme visar<br>appen glukosavläsningar. |  |
| <b>gnal förlorad</b><br>: till att din<br>ndare är i<br>Irheten. Det<br>n ta tid att<br>sluta igen. | Appen upptäcker inte en signal från<br>sändaren. Se till att sändaren är i<br>närheten av appen.                                                                                       |  |

## / 6.4 Trenddiagram

#### 6.4.1 Diagramområde

Trenddiagrammet visar de senaste glukosnivåerna, så att du kan se dina trender över tid. Sändaren skickar en glukosavläsning per minut. CGM visar glukosnivåer från 2,2–22,2 mmol/l.

#### A. Tid (x-axel) B. Glukosnivå (y-axel) C. Hög glukoslinje D. låg glukoslinje

SI

Si

#### E. och målområde

Se **AVSNITT 6.4.3** för mer information.

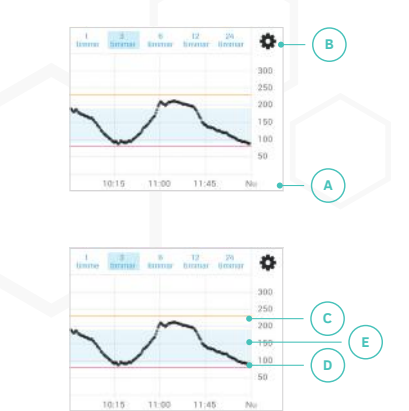

♥ VIKTIGT: Glukosnivåer under 2,2 mmol/l markeras vid 2,2 mmol/l. Glukosnivåer över 22,2 mmol/l markeras vid 22,2 mmol/l.

OBS: Om din sändare tappar anslutningen till appen under en session kan det finnas tomma områden i trenddiagrammet. Dessa områden kommer att fyllas i när sändaren ansluts igen.

#### 6.4.2 Visningsalternativ för diagram

Visningsalternativ för diagram låter dig välja mängden data som visas i trenddiagrammet.

Du kan välja att visa de sista 1, 3, 6, 12 eller 24 timmar glukosdata. Diagrammets högra sida börjar alltid med aktuell tid och tidigare avläsningar markeras till vänster.

#### ) 3. 6 12 24

#### 6.4.3 Diagraminställningar

DIAGRAMINSTÄLLNINGAR låter dig välja var du vill visa de höga och låga glukoslinjerna och målområdet i trenddiagrammet.

#### 1 3 6 12 24

#### Ändra diagraminställningar

Navigera till **DIAGRAMINSTÄLLNING** för att ändra dina inställningar.

OBS: Inställningarna i **DIAGRAMINSTÄLLNINGAR** påverkar bara hur information visas på skärmen **STARTSIDA** och påverkar inte några av dina varningar. Se **KAPITEL 7** för information om varningar.

| <b>1.</b><br>Tryck på ikonen <b>INSTÄLLNINGAR</b> .                                                                                                    | ٥                                                                                                    |
|----------------------------------------------------------------------------------------------------|----------------------------------------------------------------------------------------------------|
| <ul> <li><b>2.</b></li> <li>Tryck på inställningen du vill ändra och gör dina justeringar:</li> <li>Hög glukoslinje</li> <li>Målområde</li> <li>Låg glukoslinje</li> </ul> | <ul> <li>Diagramins</li> <li>Hôg glukoslinje<br/>250 mg/dL</li> <li>Målområde<br/>70-180 mg/dL</li> <li>Låg glukoslinje<br/>70 mg/dL</li> </ul> |

erliga

glukosavläsningar

På Android: Tryck på **OK** för att spara ditt val. På iOS: Ditt val sparas automatiskt.

Tryck på FÖREGÅENDE för att återgå till skärmen STARTSIDA.

# **6.5** Uppskattad glukos

Om appen visar uppskattad glukos och du upplever symtom på högt eller lågt glukos, utför ett blodsockerprov innan du fattar några behandlingsbeslut.

Det finns flera skäl till att glukosnivåerna kan uppskattas. Tryck på aviseringen UPPSKATTAD GLUKOS för information om varför glukos uppskattas.

| Meddelande på<br>startskärmen                                                                                                    | Vad det betyder                                                                                                    |
|----------------------------------------------------------------------------------------------------|----------------------------------------------------------------------------------------------------|
| Uppskattad<br>glukos<br>Glukosnivåerna<br>uppskattas för<br>närvarande<br>eftersom systemet<br>måste kalibreras.                          | Systemet måste kalibreras.<br>• Efter den första kalibreringen: Glukos-<br>nivåerna uppskattas om systemet inte<br>kalibreras inom 6 timmar efter<br>sessionens start.<br>• Efter den andra kalibreringen: Glukos-<br>nivåerna uppskattas om systemet inte<br>kalibreras inom 24 timmar efter<br>sessionens start.<br>• Efter alla andra kalibreringar: Glukos-<br>nivåerna uppskattas om systemet inte<br>är kalibrerat inom 26 timmar efter<br>föregående kalibrering.<br>När du har kalibrerat kommer nya<br>glukosnivåer inte längre att uppskattas.<br>Se KAPITEL 5 för mer information om<br>kalibrering. |
| Uppskattad<br>glukos<br>Glukosnivåerna<br>uppskattas för<br>närvarande efter-<br>som det finns ett<br>tillfälligt problem<br>med sensorn. | Systemet upptäcker ett problem med<br>sensorn. Glukosnivåerna uppskattas<br>tills systemet är säker på att problemet<br>har lösts (cirka 1 timme).<br>Om bannern <b>UPPSKATTAD GLUKOS</b> fort-<br>farande är synlig efter 1 timme,<br>kontakta kundtjänst.                                                                                                    |

# **7** Varningar

# **/ 7.1** Navigera till varningsskärmen

På skärmen VARNINGAR kan du ställa in varningar så att du kan veta om en viss händelse inträffar, till exempel låga glukosvärden, som kräver din uppmärksamhet.

I appen trycker du på knappen VARNINGAR.

På Android-enheter kan du behöva trycka på **TILLBAKA-PILEN** tills du ser de nedre knapparna.

û 🌋 💩 🔒

# / 7.2 Översikt över varningsskärmen

Skärmen VARNINGAR är indelad i tre huvudavsnitt: glukosvarningar, enhetsvarningar och varningshistorik.

Du kan flytta mellan avsnitten genom att trycka på flikarna överst på skärmen.

#### A. Varningsinställningar

Flikarna GLUKOS och ENHETER låter dig ställa in dina varningar.

• Tryck på GLUKOS för varningar relaterade till aktuella och framtida glukosnivåer. Se AVSNITT 7.6 för information.

• Tryck på ENHETER för varningar relaterade till sändaren eller din smartmobil (eller andra likvärdiga enheter). Se AVSNITT 7.7 för information.

Se AVSNITT 7.4 för information om hur du ställer in varningar.

#### **B.** Varningshistorik

Fliken HISTORIK låter dig se en lista med varningar som inträffade under de senaste 14 dagarna. Se AVSNITT 7.8 för information.

| Synkroniserad                                 | 0   |
|-----------------------------------------------|-----|
| Aktuell glukosnivä                            |     |
| Brädskande låg                                |     |
| Under 54 mg/dl                                |     |
| Lågt glukosvärde                              |     |
| Under 70 mg/dl                                |     |
| Hõg glukos                                    |     |
| Av                                            |     |
| Fallande glukos                               |     |
| Minskær 2 mg/dl per minut                     |     |
| Stigande glukosvärde<br>Öka 2 mg/di per minut |     |
| Framtida glukos                               |     |
| A 🈩 🖻                                         | 0 0 |

# / 7.3 Tillåta aviseringar

Om du vill att varningar ska visas som aviseringar på din smartmobil (eller andra likvärdiga enheter) måste du ge GlucoMen Day-appen tillstånd att skicka aviseringar. Om appen är i bakgrunden visas en varning som en avisering om:

- Appen har tillåtelse att skicka aviseringar.
- Varningen är på.

OBS: Om appen är i förgrunden visas en varning som ett meddelande i appen.

pin

28

29

Navigera till appen Inställningar på din enhet.

OBS: Detta är utanför GlucoMen Day-appen.

Tryck på GlucoMen Day-appen i listan över appar.

Justera dina aviseringsinställningar så att GlucoMen Dav-appen kan skicka aviseringar.

2.

Tryck på AVISERINGAR.

VIKTIGT: • Sändaren och appen måste kommunicera för att få varningar. Detta kräver att Bluetooth är på. • Om en varning startar medan din sändare och app inte kommunicerar, kommer appen att visa varningen när

sändaren och appen återupptar kommunikationen om varningen fortfarande gäller.

 För instruktioner för att aktivera aviseringar på din enhet. se bruksanvisningen som medföljde din smartmobil (eller andra likvärdiga enheter).

#### 

Om din smarttelefon eller andra liknande enheter är i Tyst läge eller Stör inte, kan du missa viktiga varningar.

# 7.4 Ställa in varningar

GlucoMen Day-appen innehåller en mängd varningar som du kan ställa in för att meddela dig om något inträffar som kräver din uppmärksamhet.

Varie varning har alternativ du kan ställa in för att anpassa varningen. De flesta varningar kan också slås på eller av.

VIKTIGT: Varningarna AKUT LÅGT och KRITISKT LÅGT BATTERI kan inte stängas av.

I appen trycker du på knappen VARNINGAR.

På Android-enheter kan du behöva trycka på TILLBAKAPILEN tills du ser de nedre knapparna.

ô 🚨 👛 🖲 🖻

Välj vilken typ av varning du vill ställa in:

• Tryck på GLUKOS för varningar relaterade till aktuella och framtida glukosnivåer. Se AVSNITT 7.6 för information.

• Tryck på ENHETER för varningar relaterade till sändaren eller din smartmobil (eller andra likvärdiga enheter). Se AVSNITT 7.7 för information

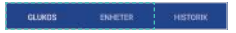

3.

2.

Tryck på varningen du vill ställa in. Varie varning har en titel (A) och en aktuell inställning (B).

Om larmet för närvarande är av. är den aktuella inställningen AV.

Tryck på omkopplaren för att slå på eller stänga av varningen.

Om du stänger av varningen kan du inte redigera någon av varningarnas inställningar.

OBS: Vissa varningar kan inte stängas av.

#### 5.

Tryck på varningsnivån för att definiera när varningen ska ske. Varningsnivån är olika för varie varning. Om du till exempel välier 13.7 mmol/l för den höga alukosvarningsnivån visas GLUKOS ÖVER 13.7 mmol/l.

På Android: Tryck på OK för att spara ditt val.

På iOS: Ditt val sparas automatiskt.

#### 6.

Tryck på inställningen **REPETERA** för att bestämma när varningen ska upprepas om varningsnivån fortfarande gäller.

Varning för högt glukosvärde

Glukos ovan

Upprepa 6

På Android: Tryck på OK för att spara ditt val.

På iOS: Ditt val sparas automatiskt.

#### OBS:

• De projicerade höga och låga varningarna kan inte tilldelas en varningsnivå eftersom varningsnivån automatiskt bestäms baserat på de höga respektive låga alukosvarningarna.

 Kalibreringsvarningen har inte en varningsnivå eftersom den definieras av när systemet måste kalibreras. • De akuta varningsnivåerna för lågt och kritiskt lågt batteri kan inte ändras.

#### 

När du har ändrat varningsinställningarna kan det bli en fördröining innan du får varningar baserade på de nva inställningarna. Under denna fördröjning, baseras varningar på de tidigare inställningarna. Se AVSNITT 7.5 för information.

## / 7.5 Varningsstatusindikatorer

Varningsstatusindikatorerna låter dig veta om GlucoMen Dav-appen och sändaren använder samma varningsinställningar och om dina aviseringsinställningar kan förhindra att varningar agerar som förväntat.

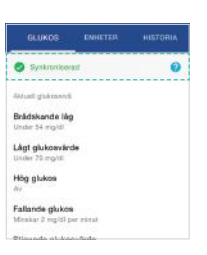

(SE) Svenska

OBS: Varningsstatusen är densamma för alla varningar. Om minst en varning ändras är statusen VÄNTAR tills de nya inställningarna synkroniseras med sändaren.

| Statusar           |                                                                                                    |  |  |
|--------------------|----------------------------------------------------------------------------------------------------|--|--|
| 9 Syricad          | Varningsinställningarna synkroniseras med sändaren.                                                                                                    |  |  |
| Vietar             | Varningsinställningarna synkroniseras<br>med sändaren nästa gång appen<br>kommunicerar med sändaren. Fram till<br>dess kan du få varningar baserade på dina<br>tidigare inställningar. |  |  |
| Begränsade notiser | Dina aktuella aviseringsinställningar kan<br>förhindra att aviseringar inträffar som<br>förväntat.                                                                                     |  |  |

## / 7.6 Glukosvarningar

Du kan ställa in varningar associerade med dina nuvarande och framtida glukosnivåer. Dessa varningar meddelar dig när ditt glukosvärde är högt, lågt eller förändras snabbt.

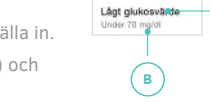

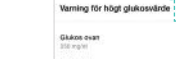

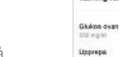

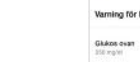

31

| Varningstyp         | När varningen inträffar                                                                                                    | Varningsmedde<br>lande *                              |
|---------------------|----------------------------------------------------------------------------------------------------|-------------------------------------------------------|
| Brådskande<br>lågt  | Ditt aktuella glukosvärde är<br>under den akuta låga varnings-<br>gränsen på 3,0 mmol/l.<br>Denna varning kan inte stängas<br>av och glukosvarnings-<br>gränsen kan inte ändras.                                 | Akut låg var-<br>ning<br>Dtt glukos är 3,0<br>mmol/l. |
|                     | • Du kan anpassa inställ-<br>ningen <b>REPETERA</b> för denna<br>varning. Se <b>AVSNITT 7.4</b> för<br>information.                                                                                              |                                                       |
| Lågt<br>glukosvärde | Ditt aktuella glukosvärde ligger<br>under din varningsgräns för<br>lågt glukosvärde.                                                                                                    | Varning för lågt<br>glukosvärde<br>Ditt glukosvärde   |
| 2                   | <ul> <li>Du kan ställa in varningar om<br/>låga glukosvärden till 3,3–4,4<br/>mmol/l.</li> <li>Du kan anpassa inställ-<br/>ningen REPETERA för denna<br/>varning. Se AVSNITT 7.4 för<br/>information.</li> </ul> | är 3,7 mmol/l.                                        |
| Högt<br>glukosvärde | Din aktuella glukos är över din<br>varningsgräns för hög glukos.                                                                                                    | Varning för hög<br>glukosvärde                        |
|                     | Du kan ställa in varningarna<br>för hög glukos på 6,7–19,4<br>mmol/l.     Du kan anpassa inställ-<br>ningen <b>REPETERA</b> för denna<br>varning. Se <b>AVSNITT 7.4</b> för                                      | Ditt glukosvärde<br>är 14,1 mmol/l.                   |

| de<br>svärdeDin glukos minskar med<br>den valda minskningen eller<br>snabbare.Varning för<br>fallande<br>glukosvärde<br>Ditt glukosvärde<br>är 6,0 mmol/l<br>och minskar<br>med 0,16<br>mmol/l per<br>minut.• Du kan ställa in minsknings-<br>takten till 0,1 eller 0,2 mmol/l<br>per minut.Varning för<br>fallande<br>glukosvärde<br>är 6,0 mmol/l<br>och minskar<br>med 0,16<br>mmol/l per<br>minut.• Du kan anpassa inställ-<br>ningen REPETERA för denna<br>varning. Se AVSNITT 7.4 för<br>information.mmol/l per<br>minut.• Ditt glukosvärde ökar med<br>den valda ökningstakten eller<br>snabbare.Varning för<br>stigande<br>glukos                          | ngstyp        | När varningen inträffar                                                                                                    | Varningsmedde-<br>lande *                                                                                                    |
|----------------------------------------------------------------------------------------------------|---------------|----------------------------------------------------------------------------------------------------|----------------------------------------------------------------------------------------------------|
| nde Ditt glukosvärde ökar med den valda ökningstakten eller <b>Stigande glukos</b>                                                                                                    | de<br>svärde  | Din glukos minskar med<br>den valda minskningen eller<br>snabbare.<br>• Du kan ställa in minsknings-<br>takten till 0,1 eller 0,2 mmol/I<br>per minut.<br>• Du kan anpassa inställ-<br>ningen <b>REPETERA</b> för denna<br>varning. Se <b>AVSNITT 7.4</b> för<br>information.                                                                                                    | Varning för<br>fallande<br>glukosvärde<br>Ditt glukosvärde<br>är 6,0 mmol/l<br>och minskar<br>med 0,16<br>mmol/l per<br>minut.                               |
| Du kan ställa in öknings<br>hastigheten till 0,1 eller 0,2<br>mmol/l per minut.     Du kan anpassa inställ-<br>ningen <b>REPETERA</b> för denna<br>varning. Se <b>AVSNITT 7.4</b> för<br>information.     Ditt glukosvärde<br>är 6,0 mmol/l<br>och ökar med<br>0,1 mmol/l per<br>minut.                                                                                                    | ıde<br>svärde | Ditt glukosvärde ökar med<br>den valda ökningstakten eller<br>snabbare.<br>• Du kan ställa in öknings<br>hastigheten till 0,1 eller 0,2<br>mmol/l per minut.<br>• Du kan anpassa inställ-<br>ningen <b>REPETERA</b> för denna<br>varning. Se <b>AVSNITT 7.4</b> för<br>information.                                                                                                    | Varning för<br>stigande<br>glukos<br>Ditt glukosvärde<br>är 6,0 mmol/I<br>och ökar med<br>0,1 mmol/I per<br>minut.                                           |
| Om den nuvarande trenden<br>fortsätter kommer ditt<br>glukosvärde att vara under din<br>varningsgräns för låg glukos-<br>värde på 15 minuter.<br>Varningsgränsen för låga<br>glukosvärden baseras på<br>nivån som är inställd för<br>varningsgränsen för låga<br>glukosvärden.Varning för låg<br>fortsätter<br>kommer ditt<br>glukosvärde<br>att vara under<br>3,9 mmol/l om<br>15minuter.• Du kan anpassa inställ-<br>ningen <b>REPETERA</b> för denna<br>varning. Se <b>AVSNITT 7.4</b> för<br>information.Faring a<br>projicering<br>Om den nuva-<br>rande trenden<br>fortsätter<br>kommer ditt<br>glukosvärde<br>att vara under<br>3,9 mmol/l om<br>15minuter. | ering         | Om den nuvarande trenden<br>fortsätter kommer ditt<br>glukosvärde att vara under din<br>varningsgräns för lågt glukos-<br>värde på 15 minuter.<br>Varningsgränsen för låga<br>glukosvärden baseras på<br>nivån som är inställd för<br>varningsgränsen för låga<br>glukosvärden.<br>• Du kan anpassa inställ-<br>ningen <b>REPETERA</b> för denna<br>varning. Se <b>AVSNITT 7.4</b> för<br>information. | Varning för låg<br>projicering<br>Om den nuva-<br>rande trenden<br>fortsätter<br>kommer ditt<br>glukosvärde<br>att vara under<br>3,9 mmol/l om<br>15minuter. |

kosnivåer och förändringshastigheter är endast exempel.

| Varningstyp                                      | När varningen inträffar                                                                                                    | Varningsmedde-<br>lande *                                                                                                    | Varnings               |
|--------------------------------------------------|----------------------------------------------------------------------------------------------------|----------------------------------------------------------------------------------------------------|------------------------|
| Hög<br>projicering                               | Om den nuvarande trend<br>fortsätter kommer ditt glukos<br>värde att överstiga din varning<br>gräns för högt glukosvärde<br>15 minuter.<br>Varningsgränsen för högt<br>glukosvärde baseras på nivån<br>som är inställd för varnings-<br>gränsen för högt glukosvärde | en Varning för hög<br>projicering<br>Om den nu-<br>varande tren-<br>den fortsätter<br>kommer ditt<br>glukosvärde att<br>vara över 13,7<br>mmol/l om 15 | Signalför              |
|                                                  | • Du kan anpassa inställning<br><b>REPETERA</b> för denna varnin<br>Se <b>AVSNITT 7.4</b> för informatio                                                                                                    | en minuter.<br>ng.<br>on.                                                                                                    |                        |
| *Glukosnivåer                                    | och förändringshastigheter                                                                                                    | är endast exempel.                                                                                                    | Kritiskt lå<br>batteri |
| / 7.7 Enł                                        | netsvarningar                                                                                                    |                                                                                                    |                        |
| Enhetsvarning<br>sändaren inte<br>sändarbatterie | gar låter dig veta när du be<br>Plängre kommunicerar me<br>Ptär lågt och när din telefon                                                                                                    | höver kalibrera, näi<br>d appen, när<br>lagring börjar bli låg.                                                                                        |                        |
| <b>VARNING</b> Sändarvarnin AVSNITT 8.6          | ngar gäller endast för den<br>.1 för information om den                                                                                                    | aktiva sändaren. Se<br>aktiva sändaren.                                                                                                    | • Telefon-<br>lagring  |
|                                                  |                                                                                                    |                                                                                                    | •                      |
| Varningstyp                                      | När varningen inträffar                                                                                                    | Varningsmedde-<br>lande                                                                                                    |                        |
| Kalibrering                                      | Det är dags att kalibrera.<br>Utför ett glukostest med<br>din glukosmätare.                                                                                                    | Dags att kalibrera.<br>Ange ett glukos-<br>värde från din<br>mätare.                                                                                   |                        |
|                                                  | • Du kan annassa inställ-                                                                                                    |                                                                                                    |                        |

ningen **REPETERA** för denna varning. Se **AVSNITT 7.4** för

information.

Varningsmeddestyp När varningen inträffar lande rlust Appen kan inte upptäcka Sändarsignal sändaren. Sändaren kan förlorad Se till att vara för långt från appen Bluetooth är på och och inget får blockera att din sändare är i sändarsignalen. närheten. • Du kan välia hur länge signalen måste gå förlorad innan du blir varnad. • Du kan anpassa inställningen REPETERA för denna varning. Se AVSNITT 7.4 för information. Sändarbatteriet är svagt och kanske inte håller under hela 30 % kvar. åat 14-dagars sessionen. Denna varning upprepas när batteriet är 30 %, 25 %, 20 %, 15 %, 10 % och 5 %. Denna varning kan inte stängas av. Din smarttelefon (eller Telefonlagring låg andra liknande enheter) CGM-data sparas lagring håller på att bli full. inte om din telefon har slut på lagringsutrymme. När minnet på din smarttelefon (eller andra liknande enheter) är fullt visar appen inte längre glukosavläsningar. • Du kan välja hur full din smarttelefon (eller andra liknande enheter) måste vara innan du blir varnad. • Du kan anpassa inställningen REPETERA för denna varning. Se AVSNITT 7.4 för information.

## / 7.8 Varningshistorik

Se den Omfattande användarhandboken.

# / 8 Sändare

# / 8.1 Navigera till sändarskärmen

Sändaren är en laddningsbar komponent som skickar dina kontinuerliga glukosuppgifter till appen med hjälp av trådlös Bluetooth-teknik.

I appen kan du hantera dina sändare på skärmen **SÄNDARE**.

## 1.

I appen trycker du på knappen **ENHETER**.

På Android-enheter kan du behöva trycka på TILLBAKAPILEN tills du ser de nedre knapparna.

C R C B

**2.** Tryck på **SÄNDARE**.

# / 8.2 Översikt över sändarskärmen

På skärmen **SÄNDARE** hanterar du dina sändare. Du kan också stoppa en session manuellt från den här skärmen.

SÄNDARNAS skärmar har fyra huvudavsnitt: ett meddelandeområde (A, detta avsnitt visas bara när det finns relevant information att visa), information om aktuell session (**B**), en lista över tillgängliga sändare (**C**), och en knapp för att lägga till en ny sändare (**D**). Se **AVSNITT 8.3** för mer information.

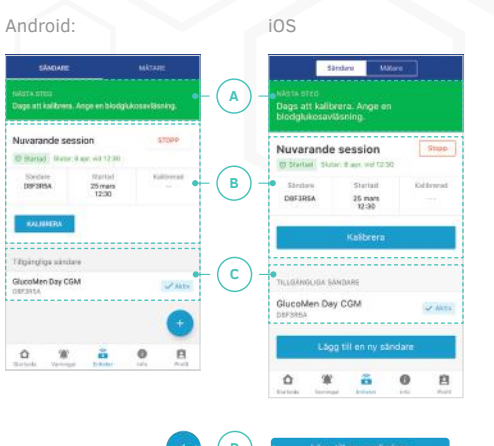

## / 8.3 Information på sändarskärmen

#### 8.3.1 Meddelandeområde

När ett meddelande visas i meddelandefältet indikerar det antingen en pågående process eller ger instruktioner för nästa steg.

| Sändarens<br>skärmmeddelande | Vad det betyder                           |
|------------------------------|-------------------------------------------|
| NÄSTA STEG                   | Det finns ingen sändare ansluten till     |
| Ingen sändare är             | appen.                                    |
| ansluten. Lägg till          | Se <b>AVSNITT 3.3</b> för mer information |
| en ny sändare.               | om anslutning av en sändare.              |

| Sändarens<br>skärmmeddelande                                                                                  | Vad det betyder                                                                                                    |  |
|----------------------------------------------------------------------------------------------------|----------------------------------------------------------------------------------------------------|--|
| Ansluter sändare                                                                                              | Systemet ansluter till din sändare.                                                                                                    |  |
| Ta bort sändaren<br>[SÄNDAR-ID] från<br>laddaren för att<br>aktivera.                                         | Systemet försöker aktivera sändar-<br>en indikerad med [SÄNDAR-ID].<br>Du måste ta bort sändaren från lad-                                                |  |
| Aktiverar<br>sändaren                                                                                         | daren för att aktivera den.<br>Se <b>AVSNITT 8.6</b> för mer information<br>om aktivering av en sändare.                                                  |  |
| NÄSTA STEG<br>Följ sensorinförings-<br>instruktionerna.<br>Det kan ta 1-3<br>minuter att upptäcka<br>sensorn. | En sändare är ansluten, men en ses-<br>sion har inte startats.<br>Se <b>KAPITEL 4</b> för mer information<br>om hur du startar en session.                |  |
| Börjar session                                                                                                | Sessionen börjar. Ett framstegsfält<br>anger hur lång tid du behöver vänta<br>innan du kan kalibrera.                                                     |  |
| NÄSTA STEG<br>Dags att kalibrera.<br>Ange ett<br>glukosvärde.                                                 | Se <b>KAPITEL 5</b> för mer information om kalibrering.                                                                                                   |  |
| Sparar kalibrering                                                                                            | Systemet sparar kalibreringsavläs-<br>ningen.                                                                                                    |  |
| Samlar in data                                                                                                | Efter den första kalibreringen av en<br>session behöver systemet tid för att<br>samla in data. Ett aviseringsfält an-<br>ger hur mycket tid som återstår. |  |
| Stoppar session                                                                                               | Sessionen stoppas.                                                                                                    |  |

#### SE Svenska

#### 8.3.2 Nuvarande session

Avsnittet med information om den aktuella session innehåller information om den aktuella sessionen.

#### A. Sessionsstatus

Status är antingen STARTAD eller INTE STARTAD.

#### B. Aktiv sändare

Den aktiva sändarens ID.

#### C. Starttid för aktuell session

#### D. Sluttid för aktuell session

Sluttid är 14 dagar efter starttid. Sluttiden är endast synlig om en session pågår.

#### E. Tid för senaste kalibrering

#### F. Kalibrera-knappen

Tryck för att kalibrera. Denna knapp inaktiveras om kalibrering inte är möjlig.

#### G. Stoppknapp

Tryck för att stoppa sessionen. Den här knappen inaktiveras om en session inte pågår.

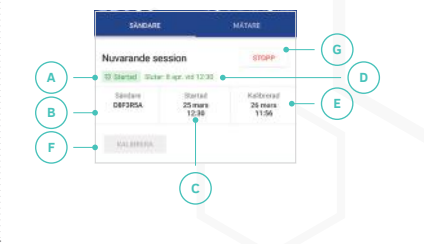

Det här avsnittet visar sändarna som är anslutna till appen. Den aktiva sändaren är markerad med märket "AKTIV"

Tryck på en rad för att se information om den sändaren.

| ringangriga sacioare        |         |
|-----------------------------|---------|
| GlucoMen Day CGM<br>D8F3R5A | 🗸 Aktiv |
| IlucoMen Day CGM            |         |

# / 8.4 Ladda en sändare

Sändaren är en laddningsbar komponent. När den är fulladdad kan sändaren fungera under hela 14-dagars sessionen.

Placera sändaren i laddaren.

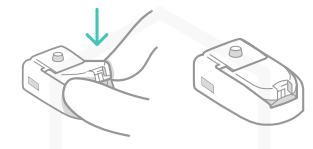

## 3.

Sätt i den andra änden av USB-kabeln i en dator.

Se till att datorn är påslagen.

OBS: Vid behov kan du använda en väggadapter som överensstämmer med specifikationerna i AVSNITT 16.4.5.

Lampan på laddaren indikerar sändarens status.

Se AVSNITT 8.4.1 för mer information om laddarens lampa.

Det kan ta upp till fyra timmar att ladda en sändare.

#### 

Om du vill använda en dator för att ladda sändaren krävs en USB-port som stöder en minsta laddningsström på 100 mA. Kontrollera din bruksanvisning för datorn eller kontakta datortillverkaren för att se till att enheten uppfyller dessa krav. USB-porten på din dator måste som minst överensstämma med 60601-1 ed. 3.1.

#### 8.4.1 Laddarens lampa

Medan sändaren är i laddaren indikerar lampan (A) på laddaren sändarens status.

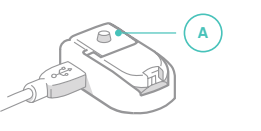

| Laddarer | ıs lampa                | Vad det betyder                                                                                                    |
|----------|-------------------------|----------------------------------------------------------------------------------------------------|
|          | Blinkande<br>grönt ljus | Sändaren laddar. Det kan ta upp<br>till fyra timmar att ladda sändaren                                                                                                    |
|          | Fast grönt<br>ljus      | Sändaren är fulladdad och redo<br>att användas under en session.                                                                                                    |
| *        | Blinkande<br>blått ljus | Sändaren är redo att parkopplas<br>med appen.                                                                                                    |
|          |                         | Denna lampa visas när du trycker på<br>knappen på laddaren. Se <b>AVSNITT</b><br><b>3.3</b> för mer information om hur du<br>ansluter en sändare till appen.                                                          |
| •        | Fast blått<br>ljus      | Sändaren är parkopplad med appen.                                                                                                    |
|          |                         | Efter 60 sekunder blir detta ljus<br>grönt (blinkande eller fast) för att<br>indikera att sändaren laddar eller<br>har laddats.                                                                                       |
| *        | Blinkande<br>rött ljus  | Varar i upp till 5 sekunder: Sänd-<br>aren har upptäckts men kommu-<br>nicerar inte med laddaren. Detta<br>kan inträffa när sändaren placeras<br>i laddaren.<br>Varar i längre än 5 sekunder: Ett fe<br>har uppstått. |
|          |                         | Se <b>AVSNITT 15.6</b> för mer informa-<br>tion om laddningsfel.                                                                                                    |
| •        | Fast rött<br>ljus       | Ett fel har uppstått. Sändaren lad<br>dar antingen inte eller parkoppla-<br>des inte med appen. Se <b>AVSNITT</b><br><b>15.6</b> för mer information om<br>laddningsfel.                                              |

# / 8.5 Ansluta en sändare

Se AVSNITT 3.3 för instruktioner om hur att ansluta en sändare.

# / 8.6 Aktivera en sändare

Även om du kan ansluta flera sändare till appen kan bara en sändare skicka CGM-avläsningar till appen. Den sändaren kallas den aktiva sändaren. Det är viktigt att förstå vilken sändare som är aktiv innan du börjar en session. Om du bara har en sändare ansluten till appen är den automatiskt den aktiva sändaren. Om du har flera sändare anslutna till appen kan du välja

vilken du vill aktivera.

#### 8.6.1 Identifiera den aktiva sändare

Innan du börjar en session är det viktigt att se till att du använder den aktiva sändaren

#### I appen trycker du på knappen Tryck på SÄNDARE. ENHETER

SANDARE

På Android-enheter kan du behöva trycka på TILLBAKAPILEN tills du ser de nedre knapparna.

#### 3. Under AKTUELL SESSION, leta

upp ID:t som är angivet under SÄNDARE. Detta är den aktiva sändarens ID.

ELLER

I listan över TILLGÄNGLIGA SÄNDARE, hitta sändaren med etiketten AKTIV. Det 7-siffriga alfanumeriska ID:t som anges i den raden är den aktiva sändarens ID.

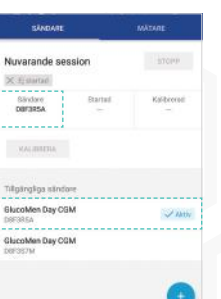

10

û 🗰 👼

Nu när du har identifierat den aktiva sändaren kan du använda. den här sändaren för att starta en session.

Om du vill använda en annan sändare, föli stegen i AVSNITT **8.6.2** för att aktivera sändaren

#### 8.6.2 Aktivera en annan sändare

Om du vill använda en annan sändare än den som för närvarande är aktiv måste du aktivera sändaren.

#### 1.

Identifiera sändaren du vill aktivera.

Se AVSNITT 8.6.1 om du behöver hjälp med att identifiera den aktiva sändaren.

Om sändaren för närvarande laddas, ta bort sändaren från laddaren.

Sändaren kan inte aktiveras när den är i laddaren.

#### 3.

I appen trycker du på knappen ENHETER

På Android-enheter kan du behöva trycka på TILLBAKAPILEN tills du ser de nedre knapparna.

Tryck på SÄNDARE.

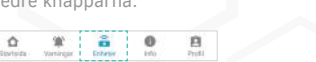

## 5.

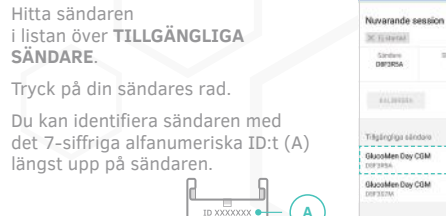

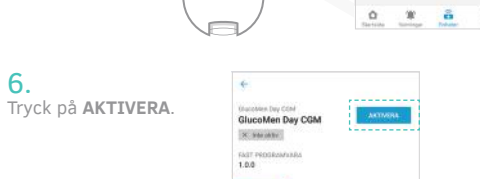

SANDARD

7.

Ändra sändare?

6.

Om ett bekräftelsemeddelande visas, trycker du på **AKTIVERA** för att bekräfta att du vill byta den aktiva sändaren.

Din sändare är nu aktiverad och redo att användas.

Se till att sändaren är fulladdad innan du fortsätter. Se AVSNITT 8.4 för mer information om laddning av sändaren.

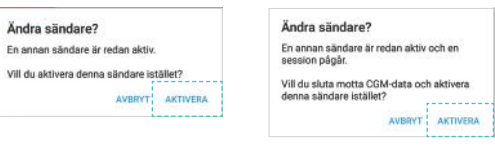

# / 8.7 Radera en sändare

Om du tar bort en sändare tas anslutningen bort mellan sändaren och appen. Du kommer inte längre att kunna använda sändaren.

Om du vill använda sändaren igen i framtiden måste du gå igenom stegen för att ansluta sändaren.

Tryck på SÄNDARE.

SÄNDARE

Nuvarande session

X-H-startal

Sandare DØF3R5A

Trilgängliga sändere

GlucoMen Day CGM

GlucoMen Day CGM

X below here

1 AL

B

1. I appen trycker du på knappen FNHFTFR

På Android-enheter kan du behöva trycka på TILLBAKAPILEN tills du ser de nedre knapparna.

Contracta Varningar Etherter Into 8

# 3

4.

Hitta sändaren i listan över TILLGÄNGLIGA SÄNDARE.

Tryck på din sändares rad.

Du kan identifiera sändaren med det 6-siffriga alfanumeriska ID:t (A) längst upp på sändaren.

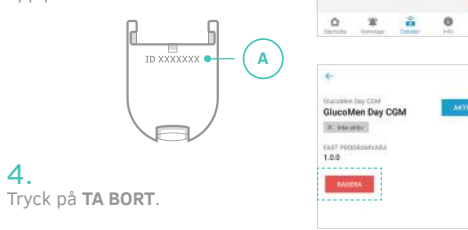

#### 5. När bekräftelsemeddelandet visas trycker du på **TA BORT**.

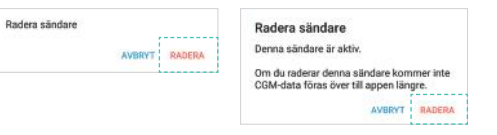

# 6.

Aktiv sändare ändrad Om den borttagna sändaren var Sändare D8F3S7M är nu den aktiva den aktiva sändaren indikerar osindaren ett meddelande vilken sändare under Enheter. som nu är aktiv.

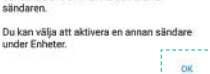

Trvck på OK.

För att aktivera en annan sändare se AVSNITT 8.6

# 9 Mätare

När du använder GlucoMen Dav CGM ska du alltid ha med dig en blodsockermätare (ingår ej) för kalibrering av systemet.

Kalibreringen kan utföras med hjälp av GlucoMen Dav METER-system (levereras separat) eller med någon kommersiellt tillgänglig blodsockermätare.

#### / 9.1 Navigera till mätarskärmen

Om du använder GlucoMen Day METER-system för att mäta ditt blodsocker (medföljer separat) kan du ansluta mätaren till appen så att blodsockeravläsningarna automatiskt överförs till appen och du kan välja dem för kalibrering.

38

I appen kan du hantera dina mätare på skärmen MÄTARE

#### 1.

I appen trycker du på knappen ENHETER

# Tryck på MÄTARE.

På Android-enheter kan du behöva trycka på TILLBAKA-PILEN tills du ser de nedre knapparna.

Contractor Versional Enterieur

# / 9.2 Översikt över mätarskärmen

MÄTAR- skärmen är där du hanterar mätarna som är anslutna till appen.

MÄTAR- skärmen har tre sektioner: en knapp för att visa kompatibla mätare, en lista över anslutna mätare och en knapp för att lägga till en ny mätare.

#### A. Knappen KOMPATIBLA MÄTARE

Denna knapp visar en lista över kompatibla mätare som kan anslutas till appen.

#### B. Lista över anslutna mätare

Det här avsnittet listar alla mätare som är anslutna till appen. Klicka på en mätarrad för detaljer om den mätaren.

#### C. Lägg till mätarknapp

På Android: Tryck på knappen (+) På iOS: Tryck på LÄGG TILL EN NY MÄTARE.

Med denna knapp kan du lägga till en ny mätare. Se AVSNITT 9.3 för mer information om anslutning av en mätare.

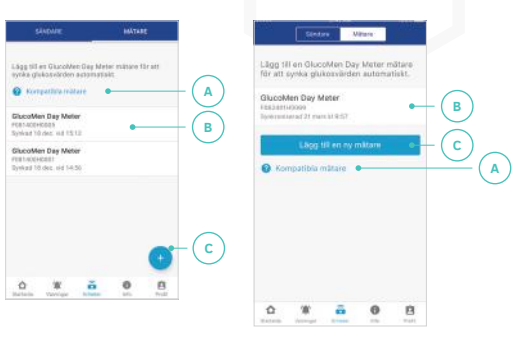

# / 9.3 Ansluta en mätare

Appen är kompatibel med GlucoMen Day METER-system, som kommunicerar med appen med hjälp av trådlös Bluetooth-teknik och måste vara ansluten till appen innan den kan överföra avläsningar till appen. Denna process kallas parkoppling.

🗘 **VIKTIGT**: Appen parar bara med GlucoMen Day METER-system. Om du vill använda en annan mätare för att kalibrera CGM kan du ange dina avläsningar manuellt.

När du har anslutit din mätare till appen skickar mätaren automatiskt dina blodsockeravläsningar till appen så att du inte behöver ange din sockernivå manuellt när du kalibrerar. Detta kallas synkronisering.

#### Mätaren synkroniseras automatiskt när:

- Ou sätter på mätaren eller utför ett blodsockertest och matar ut testremsan.
- Sändaren och appen är inom 3 meter från varandra och Bluetooth är på.
- Appen är öppen. Appen kan vara i förgrunden eller bakorunden.

När du kalibrerar kommer mätningar från din mätare som gjordes under de senaste 5 minuterna och efter din senaste kalibrering visas under SENASTE MÄTAR-AVLÄSNINGAR.

• **VIKTIGT**: Din sändare kommunicerar med appen med hiälp av trådlös Bluetooth-teknik. Din smarttelefon(eller andra liknande enheter) måste ha Bluetooth aktiverat för att fortsätta.

OBS: Appen kommer att uppdatera tiden på mätaren varje gång den synkroniseras.

# Tryck på **MÄTARE**.

2.

I appen trycker du på knappen ENHETER.

1.

Om du är osäker på vilka mätare som är kompatibla På Android-enheter kan du med appen trycker du på behöva trycka på TILLBAKA-KOMPATIBLA MÄTARE för att PILEN tills du ser de nedre se en lista över kompatibla knapparna. mätare

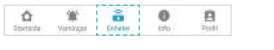

No mittere

nnan vi kan analuta till en mätare, peka på vorie

#### 3. På Android: Tryck på knappen (+). På iOS: Tryck på LÄGG TILL EN NY MÄTARF

4. Endast på Android-enheter:

Innan vi kan ansista tit en matare, peka pa ve alternativ nedan och följ uppmaningarna för i skituara det nivboirvites tillständet. Beroende på enhetens behörighetsinställningar kan du se ett · Till the same non set however, it die often eller flera av dessa meddelan-O Sätt på platetärat den på skärmen **NY MÄTARE**: TILL Blantooth

• Ge den här appen åtkomst till din plats.

Slå på plats.

Tillåt Bluetooth.

Om något av dessa meddelanden visas trycker du på meddelandet och följer instruktionerna för att aktivera behörigheter.

#### 

Alla dessa behörigheter måste vara aktiverade för att ansluta till en mätare.

Mätare

## 5.

Den övre delen av skärmen NY MÄTARE visar steg-för steg-instruktioner för att ansluta mätaren till appen. Efter att ha utfört varie steg, svep åt vänster för att se nästa steg. När du har fölit instruktionerna på skärmen och din mätare visas under HITTADE MÄTARE trycker du på raden för din mätare. Du kan identifiera mätaren med de sista fyra siffrorna i serienumret på baksidan av mätaren.

#### 6.

När Bluetooth Kopplingsförfrågan visas i appen anger du den 6-siffriga PIN-koden som visas på mätaren.

Trvck på KOPPLA.

## / 9.4 Radera en mätare

Om du tar bort en mätare tas anslutningen bort mellan mätare och appen. Du kommer inte längre att kunna överföra avläsningar från mätaren till appen.

Om du vill använda mätaren igen i framtiden måste du gå igenom stegen för att ansluta mätaren.

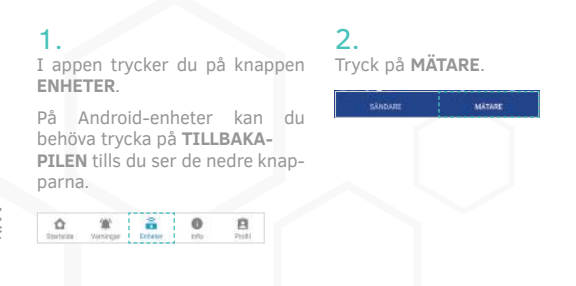

3. Hitta mätaren i listan över mätare

4.

5.

Klicka på din mätares rad

Du kan identifiera mätaren med serienumret på baksidan av mätaren.

D W B 0

Lägg till en OkucoMen Day Meter mittare för att synka ofskonskriver automalakt

O Kompalitie Indian

GlucoMen Day Meter

Discolution Day Meter

F08140EHE001 Bythed 10 des, and 10556

4

Garantee Das Meter

Betast system 18 dec. vid 14:55

MOUNT

# Tryck på **TA BORT**.

När bekräftelsemeddelandet visas klickar du på **RADERA**.

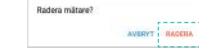

/ 10.1 Navigera till informationsskärmen

Appen innehåller ett avsnitt **INFORMATION** där du kan se en översiktsrapport över glukosen, exportera din råa data och hitta användbar information, såsom instruktioner för insättning av sensorer och hela omfattande användarhandboken.

I appen trycker du på knappen **INFO**.

**/ 10** Information

På Android-enheter kan du behöva trycka på **TILLBAKA-PILEN** tills du ser de nedre knapparna.

호 第 프 이 문 Sattatis Valenger Enhriter Info Profil

#### / 10.2 Rapport om alukosöversikt

Med översiktsrapporten över glukosen kan du skapa och dela en rapport med dina tidigare glukosdata fram till de senaste 28 dagarna.

2.

Trvck på GLUKOSÖVERSIKT

Glukosöversikt

Vill att datumintervall

Senaste 3 dagarna

Senaste 7 dagama

Senaste 14 dagama

Senaste 28 dacarra

0

I appen trycker du på knappen INFO.

På Android-enheter kan du behöva trycka på TILLBAKAPILEN tills du ser de nedre knapparna.

| û          | <b>'#</b> ' | ŝ        | 0    | 1 |
|------------|-------------|----------|------|---|
| Startistic | Valengar -  | Exhibit: | Info | P |

Väli datumintervall som du vill skapa en rapport för.

4. Tryck på **SKAPA RAPPORT** för att skapa en PDF-rapport för det valda datumintervallet.

6

5. När rapporten visas trycker du på knappen **DELA**.

(SE) Svenska

Android: <

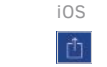

Väli ett alternativ för att spara eller skicka rapporten via email. Delningsalternativ kan variera beroende på din smarttelefon (eller andra liknande enheter).

#### / 10.3 CSV-datarapport

Med CSV-dataexport kan du exportera en CSV-fil med kommaseparerade värden som innehåller dina CGM-data.

2.

| 1.               |         |    |    |         |  |
|------------------|---------|----|----|---------|--|
| I appen<br>INFO. | trycker | du | på | knappen |  |

Tryck på CSV-DATAEXPORTERING.

På Android-enheter kan du behöva trycka på TILLBAKAPILEN tills du ser de nedre knapparna.

호 第 음 이 문

SKAPA RAPPORT

3. Väli datumintervall som du vill skapa en rapport för.

4.

5. Tryck på SKAPA RAPPORT för att skapa en CSV-rapport för det valda datumintervallet.

När rapporten har skapats, tryck på knappen DELA.

Android: iOS

#### 6.

Väli ett alternativ för att spara eller skicka rapporten via email. Delningsalternativ kan variera beroende på din smarttelefon (eller andra liknande enheter).

nfo

# / 10.4 Instruktioner för insättning av sensor

VÄNDARHANDBOKEN

Se den Omfattande användarhandboken.

/ 10.5 Instruktioner för borttagning av sensor

Se den Omfattande användarhandboken.

/ 10.6 Ikoner och färger

Se den Omfattande användarhandboken.

# / 10.7 Vanliga frågor

Se den Omfattande användarhandboken.

/ 10.8 Omfattande användarhandboken

Avsnittet OMFATTANDE ANVÄNDARHANDBOKEN ger en digital version av GlucoMen Dav CGM-systemets användarmanual.

## 1.

I appen trycker du på knappen INFO.

På Android-enheter kan du behöva trycka på TILLBAKA-PILEN tills du ser de nedre knapparna.

# 🟠 🛣 🛱 🚺

## 3.

Profil

Omfattande användarhandboken finns på flera språk. Väli det språk du vill visa.

 Manualer som anges under NEDLADDADE MANUALER lagras lokalt och kräver ingen nätverksanslutning för att visas.

 Manualer som anges under TILLGÄNGLIGA MANUALER kräver en nätverksanslutning för att ladda ner och visa.

# / 10.9 Kundtiänst

I appen trycker du på knappen

Tryck på KUNDSTJÄNST.

På Android-enheter kan du behöva trycka på TILLBAKAPILEN tills du ser de 合 堂 읍 이 自 Sattata Vaeroga Enhetir Info Probi nedre knapparna.

## 3.

INFO

Kundtjänstinformation anges efter land. Hitta Kundtjänstens kontaktinformation för ditt land

## / 10.10 Rättslig information

Det RÄTTSLIGA avsnittet ger tillgång till juridiska dokument och avtal relaterade till GlucoMen Day CGM appen

## 1.

2.

Tryck på **INFO**-knappen i appen. På Android-enheter kan du behöva trycka på bakåt-pilen tills du ser de nedre knapparna.

#### Tryck på OMFATTANDE AN-

Tryck på det juridiska dokumentet du vill granska.

# 11 Profil

## / 11.1 Navigera till profilskärmen

På profilskärmen kan du ändra din kontoinformation. till exempel namn och land.

I appen trycker du på knappen **PROFIL**.

På Android-enheter kan du behöva trycka på TILLBAKA-PILEN tills du ser de nedre knapparna.

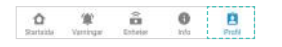

# / 11.2 Ändra personlig information

Du kan ändra ditt namn, födelseår, kön och typ av diabetes.

# / 11.3 Ändra ditt land

Det land som välis i **PROFILEN** bestämmer de glukosenheter som används i appen (mg/dl eller mmol/l).

# 1.

I appen trycker du på knappen PROFIL

På Android-enheter kan du behöva trycka på TILLBAKAPILEN tills du ser de nedre knapparna.

🟠 🎕 🛱 🤂

# 3.

Väli ditt land. På Android: tryck på OK för att spara ditt val. På iOS: ditt val sparas automatiskt.

#### Ändra land?

Om du väljer ett land som använder olika glukosenheter från ditt nuvarande land ser du ett meddelande om att glukosenheterna i appen kommer att förändras.

Tryck på ÄNDRA för att ändra ditt land.

Appen visar glukosvärden i enheterna i det valda landet (mg/dl eller mmol/l).

OBS: Om din app endast stöder ett land kommer du inte att kunna välia det här fältet.

Storbritannien mäter glukos i mmol/l.

Dessa avläsningar kan skilia sig från

Om du ändrar landet konverteras

all glukosavläsning till mmol/l.

vad som visas på din mätare.

ANNULLERA

BYTA

Tryck på fältet LAND.

Land Storbritannien

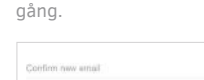

Skriv in den nva email-

adressen ytterligare en

6. Tryck på SPARA.

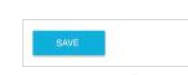

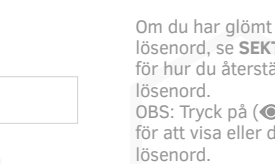

/ 11.4 Ändra din e-postadress

Tryck på **PROFIL** -knappen i appen.

ser de nedre knapparna.

Ställ dig i EMAIL-fältet.

2.

Droll 1

4.

johnanderson@mail.com

såväl som för viktig kommunikation om din CGM.

Din e-postadress används för att logga in på ditt konto

På Android-enheter kan du behöva trycka på bakåt-pilen tills du

3.

New strait

lösenord.

Password

5.

Om du har glömt ditt lösenord, se SEKTION 11.6 för hur du återställer ditt OBS: Tryck på () -ikonen

Skriv in den nva email-

Skriv in ditt nuvarande

adressen du vill använda.

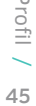

för att visa eller dölja ditt

# / 11.5 Ändra ditt lösenord

Ett bra lösenord är viktigt för att skydda din information. Det är bra att ändra ditt lösenord ibland, särskilt om du tror att ditt lösenord kan ha äventyrats.

## 1.

Tryck på **PROFIL** -knappen i appen.

På Android-enheter kan du behöva trycka på bakåt-pilen tills du ser de nedre knapparna.

3.

lösenord

lösenord.

Tryck på SPARA.

5.

Skriv in ditt nuvarande

Om du har glömt ditt

lösenord, se SEKTION 11.6

för hur du återställer ditt

#### 2.

Ställ dig i fältet för lösenord.

Skriv in ditt nya lösenord.

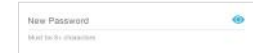

Lösenordet måste vara minst 8 tecken. OBS: Tryck på (👁) -ikonen för att visa eller dölja ditt lösenord.

# / 11.6 Återställa ditt lösenord

Om du har glömt ditt lösenord, kan du återställa det och skapa ett nytt lösenord.

46

Tryck GLÖMT LÖSENORD?

Knappen med GLÖMT LÖSENORD syns när:

• Du loggar in på ditt konto( SEKTION 3.3) • Du ändrar din email-adress (SEKTION 11.4)

• Du ändrar ditt lösenord (SEKTION 11.5)

2.

Skriv in återställningskoden i

KOD-fältet

Code

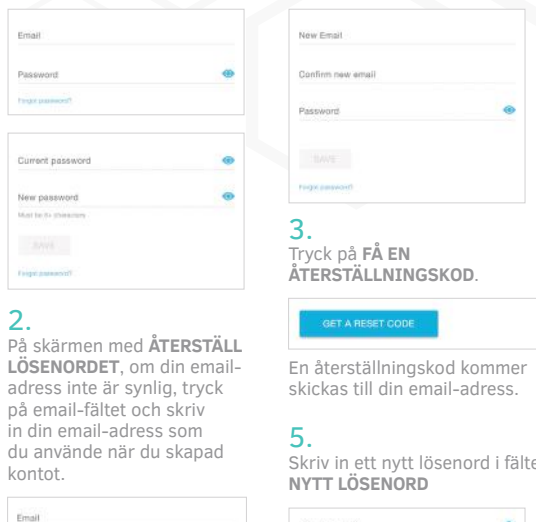

Skriv in ett nytt lösenord i fältet

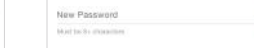

Lösenordet måste vara minst 8 tecken OBS: Tryck på (👁) -ikonen för att visa eller dölja ditt lösenord.

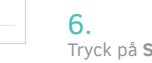

Trvck på SPARA.

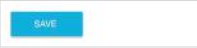

# / 11.7 Inställningar för emailkommunikation

Med epost-inställningarna kan du välja att få eller avvisa viss emailkommunikation.

1. Tryck på **PROFIL**-knappen i appen.

#### 2.

Under sektionen för inställningar för emailkommunikation, tryck på omkopplaren bredvid varie alternativ för att välja på eller av.

|            | and an a         |   |
|------------|------------------|---|
| mailcommun | cation.          | - |
| pp updates | and new features |   |

#### / 11.8 Dela data med WaveForm

När du skapar ett konto för att använda GlucoMen Dav CGM-appen lagras dina data på WaveForms säkra servrar.

Om du föredrar att använda appen utan att dela dina data har du det alternativet. I så fall lagras dina data lokalt på din smarta enhet och kan inte hämtas från servern om något händer med din smarta enhet.

Vissa funktioner i GlucoMen Day CGM-appen kräver dock förmågan att dela data för att fungera. Dessa funktioner kommer inte att vara tillgängliga såvida du inte aktiverar DELA DATA MED WAVEFORM.

Tryck på **PROFIL**-knappen i appen.

Tryck på omkopplaren bredvid **DELA DATA MED WAVEFORM** för att välia att dela eller att inte dela data.

Klicka på LÄS HELA AVTALET för att granska hela avtalet.

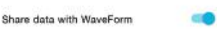

## / 11.9 Analys

Sektionen om Analys låter dig välja om att dela information om appen.

Analysdata är anonymiserade och kan inte användas för att identifiera dig.

Tryck på **PROFIL**-knappen i appen.

På Android-enheter kan du behöva trycka på bakåt-pilen tills du ser de nedre knapparna.

#### 2.

Under sektionen, ANALYS, tryck på omkopplaren bredvid, DELA APP ANALYS, om du vill dela information om appen eller inte.

Klicka på INTERGRITETS POLICY för att granska hur analyser samlas in och används.

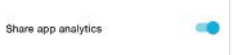

VIKTIGT: GlucoMen Day CGM-appen lagrar känslig hälsorelaterad information på din smarta enhet. Vi rekommenderar att du håller din enhet uppdaterad med den senaste versionen av iOS eller Android OS för att säkerställa högsta möiliga säkerhetsnivå. För extra skyddsåtgärder, ställ in och använd alltid ett lösenord på din smarta enhet.

(SE) Svenska

# / 12 Stoppa en session

# / 12.1 Stoppa en session automatiskt

Din GlucoMen Day CGM-sensor fungerar i 14 dagar. Efter 14 dagar stoppas CGM-sessionen automatiskt.

Det finns andra skäl till att en session kan stoppas automatiskt:

- Systemet upptäcker ett problem med sensorn.
- Du aktiverar en annan sändare.
- Du tar bort sändaren och placerar den i laddaren.

I appen ser du ett meddelande som indikerar att sessionen är avslutad

Tryck på INSTRUKTIONER FÖR BORTTAGNING AV SENSOR för information om att ta bort sensorn.

ELLER tryck på OK.

OBS: Meddelandet SESSION AVSLUTAD kan innehålla information om varför sessionen avslutades.

När sessionen har stoppats bör du ta bort sensorn och placera sändaren i laddaren.

#### Se **KAPITEL 13** för information om hur du tar bort sensorn.

Stoppa 48 Session avalutad Avlägsna sensom och placera sändaren i laddaren

ANVISNINGAR FÖR AVLÄGSNANDE AV SENSOR

Tryck på SÄNDARE. Tryck på STOPP.

ningsplats.

1.

2.

om det behövs.

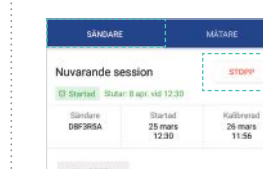

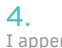

I appen ser du ett meddelande som indikerar att sessionen är avslutad. Tryck på INSTRUKTIONER FÖR BORTTAGNING AV SENSOR för information om att ta bort sensorn. ELLER tryck på OK.

När sessionen har stoppats bör du ta bort sensorn och placera sändaren i laddaren.

Se KAPITEL 13 för information om hur du tar bort din sensor.

# / 13 Ta bort en sensor

När en session stoppas bör du ta bort sensorn och placera sändaren i laddaren.

#### A VARNING .....

• Sensorn är endast för engångsbruk, upp till 14 dagar. Återanvänd inte sensorn och använd den inte längre än 14 dagar.

Ta inte bort sändaren medan sensorenheten är fäst på dig.

Ta bort sensorns siälvhäftande plåster och böria i slutet närmast sändarens platta baksida. Dra av plåstret bort från kroppen.

Dra från denna ände

Vik tillbaka sidorna på sensorns siälvhäftande plåster för att täcka sensorn.

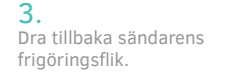

Lyft bort sändaren från sen-

sorns självhäftande plåster.

#### 5. Placera sändaren i laddaren.

Se till att sändaren är fulladdad innan du använder den igen.

Se AVSNITT 8.4 för mer information om laddning av sändaren.

6. Släng den använda sensorns självhäftande plåster som medicinskt avfall.

Släng inte din sändare.

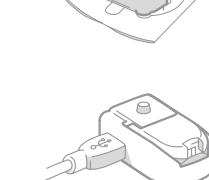

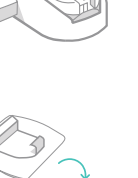

A

(SE) Svenska

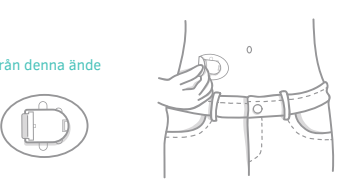

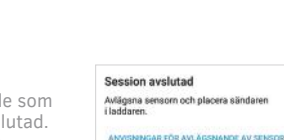

3.

SESSION.

Stoppa session?

/ 12.2 Stoppa en session manuellt

• Medicinsk procedur (MRI, CT-skanning osv.).

dagarna måste du stoppa den manuellt.

I appen trycker du på knappen ENHETER.

tills du ser de nedre knapparna.

合堂 堂 高 0 自 Startsido Vanikigar Estener Info Profil

Om du välier att stoppa en session före slutet av de 14

Anledningar till att du kanske vill stoppa en session tidigt:

• Du har smärta, ömhet eller svullnad på sensorns insätt-

Bekvämlighet: du kan välja att stoppa sessionen tidigt

På Android-enheter kan du behöva trycka på **TILLBAKAPILEN** 

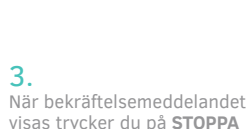

Om du stoppar denna session kommer inte

VBRYT STOPPA SESSION

appen att ta emot CGM-data längre.

# / 14 Begränsningar

## / 14.1 När du ska använda din blodsockermätare för behandlingsbeslut

Du kan använda din GlucoMen Day CGM för att fatta behandlingsbeslut utan att ta ett blodsockerprov. Även om du i de flesta fall kan använda din GlucoMen Day CGM för att fatta behandlingsbeslut, är det viktigt att förstå situationer när du behöver utföra ett blodsockerprov innan du fattar behandlingsbeslut.

🗘 **VIKTIGT**: När du använder GlucoMen Day CGM ska du alltid ha med dig en blodsockermätare.

| När du ska använda<br>din glukosmätare                                                                             | Varför du behöver använda din<br>glukosmätare                                                                                                    |
|----------------------------------------------------------------------------------------------------|----------------------------------------------------------------------------------------------------|
| Du har symtom på<br>låga glukosvärden<br>eller dina symtom<br>matchar inte den<br>glukosnivån som<br>visas på CGM. | Om glukosnivån på CGM inte stämmer<br>med dina symtom, bör du utföra ett<br>glukostest med din mätare och<br>behandla därefter.                            |
| Du ifrågasätter<br>glukosnivån som<br>visas på CGM.                                                                | Om glukosnivån som visas på CGM<br>inte är vad du förväntade dig, utför ett<br>blodsockerprov för att säkerställa att<br>du fattar rätt behandlingsbeslut. |
| Din CGM visar<br>inte den aktuella<br>glukosnivån.                                                                 | Om CGM inte visar en glukosnivå, är<br>det enda sättet att veta din aktuella<br>glukosnivå att genomföra ett blod-<br>sockerprov med din mätare.           |
| Din CGM visar inte<br>en trendpil.                                                                                 | Om CGM inte visar en trendpil har CGM<br>inte tillräckligt med information för att<br>ge en trend och bör inte användas för<br>behandlingsbeslut.          |

| din glukosmätare                                                                      | glukosmätare                                                                                                    |
|---------------------------------------------------------------------------------------|----------------------------------------------------------------------------------------------------|
| Din CGM visar<br>uppskattat glukos-<br>värde (Bannern<br>UPPSKATTAD<br>GLUKOS visas). | Om CGM visar uppskattat glukosväro<br>kan kvaliteten på CGM-glukosavlä<br>ningarna vara lägre än vanligt. Utfi<br>ett blodsockerprov för att säkerstäl<br>att du fattar rätt behandlingsbeslut. |

## / 14.2 Resa med din GlucoMen Day CGM

När du reser med din GlucoMen Day CGM kan du stöta på situationer som kräver särskild hänsyn. Dessa inkluderar att gå igenom säkerhetskontroller och resa med flygplan.

GlucoMen Day-systemet har testats upp till en höjd på 3048 meter (10 000 fot).

| Vad du stöter på      | Varför du behöver veta detta                                                                                                    |
|-----------------------|----------------------------------------------------------------------------------------------------|
| Metalldetektor        | Det är säkert att bära din GlucoMen<br>Day CGM när du går igenom<br>metalldetektorer.                                                                                                    |
| Helkropps-<br>skanner | Användning av GlucoMen Day CGM har<br>inte studerats i helkroppsskannrar. Be-<br>gär en annan screeningmetod, som via<br>handburen metalldetektor eller visuell<br>inspektion.                                                                                                    |
| Röntgen               | Användning av GlucoMen Day CGM har<br>inte studerats i röntgenstrålar. Begär<br>en annan screeningmetod, till exempel<br>visuell inspektion.                                                                                                    |
| På ett flygplan       | Det är säkert att använda din GlucoMen<br>Day CGM på ett flygplan. Du fortsätter<br>att ta emot CGM-avläsningar så länge<br>din smartmobil (eller andra likvärdiga<br>enheter) har Bluetooth aktiverat med<br>din smartmobil (eller andra likvärdiga<br>enheter) i flygplansläge. |

# **/ 15** Felsökning

/ 15.1 Problem med kontinuerlig glukosavläsning

| Problem                                                                  | Lösning                                                                                                    |
|--------------------------------------------------------------------------|----------------------------------------------------------------------------------------------------|
| CGM-avläsning-<br>ar visas inte<br>på skärmen<br><b>STARTSIDA</b>        | Om skärmen <b>STARTSIDA</b> visar ett<br>meddelande istället för en glukosa-<br>vläsning, se <b>AVSNITT 6.3.6</b> för mer<br>information om meddelandet.                                                                                                    |
|                                                                          | Om skärmen <b>STARTSIDA</b> visar<br>istället för en glukosnivå:                                                                                                    |
|                                                                          | • Kan du behöva kalibrera. Tryck på<br>KALIBRERA eller bannern TID ATT<br>KALIBRERA (om den är synlig) för<br>att kalibrera. Se KAPITEL 5 för mer<br>information om kalibrering.                                                                                                    |
|                                                                          | <ul> <li>Din sändare kan ha förlorat kommu-<br/>nikationen med appen. Se till att sänd-<br/>aren och appen är inom 3 meter från<br/>varandra och att Bluetooth är på. Kon-<br/>trollera att skärmen STARTSIDA visar<br/>en bock inuti sändarens signalikon.</li> <li>Det kan vara ett tillfälligt sensor-<br/>problem. När detta händer kommer<br/>tiden på skärmen STARTSIDA att upp-<br/>dateras men glukosnivåerna visas inte.<br/>Problemet löser i allmänhet sig själv<br/>och, när det har lösts, kommer glukos-<br/>nivåerna att börja visas igen.</li> </ul> |
| Data saknas i<br>trenddiagram på<br>skärmen <b>START-</b><br><b>SIDA</b> | Om din sändare och app förlorar<br>kommunikation kan det finnas ett<br>hålrum i datan eftersom avläsningar<br>inte skickades till appen. När kom-<br>munikationen har återställts kan<br>hålrummet fyllas i om sändaren<br>samlar in data under den tiden.                                                                                                    |

| Problem                                                                       | Lösning                                                                                                    |
|-------------------------------------------------------------------------------|----------------------------------------------------------------------------------------------------|
| CGM-avläsning-<br>ar skiljer sig<br>väsentligt från<br>glukosavläs-<br>ningar | GlucoMen Day CGM mäter glukos-<br>nivåer i den mellanliggande vätskan<br>som omger celler i kroppen, medan<br>glukosmätare mäter glukosnivån i<br>blodet.                                                                                                    |
|                                                                               | Dessa två glukosnivåer kan vara olika<br>eftersom glukos vanligtvis flyttas först<br>till blodkärl och kapillärer och sedan<br>till den mellanliggande vätskan. Det<br>innebär att det kan vara en fördröjning<br>mellan när glukosnivåerna förändras<br>och när den mellanliggande vätskans<br>glukosnivåer förändras. Denna<br>skillnad kan uttalas när dina<br>glukosvärden snabbt förändras. |
| Skärmen START-<br>SIDA visar ban-<br>nern UPPSKAT-<br>TAD GLUKOS              | Se <b>AVSNITT 6.5</b> för information om uppskattad glukos.                                                                                                    |
| Skärmen<br>STARTSIDA<br>visar<br>>22,2 mmol/l                                 | CGM visar endast glukosnivåer<br>2,2–22,2 mmol/l.<br>Glukosnivåer över 22.2 mmol/l visas<br>som > 22,2 mmol/l.                                                                                                    |
| Skärmen<br>STARTSIDA<br>visar<br>< 2,2 mmol/l                                 | CGM visar endast glukosnivåer<br>2,2–22,2 mmol/l.<br>Glukosnivåer under 2,2 mmol/l visas<br>som < 2,2 mmol/l.                                                                                                    |
| Glukos-<br>avläsningar är i<br>fel måttenhet<br>(mg/dl eller<br>mmol/l)       | Appens glukosenheter bestäms av<br>det land som valts under <b>PROFIL</b> .<br>Se <b>AVSNITT 11.2</b> för information om<br>hur du ändrar ditt land.                                                                                                    |

Begränsninga

51

(SE) Svenska

#### / 15.2 Varningsproblem / 15.4 Sensorproblem Problem Problem Lösning Knappen SPARA Knappen SPARA är inaktiverad om: Ett meddelande Du har angett en kalibreringsavläsning Problem Problem Lösning är inaktiverad på som systemet inte kan acceptera efterom ETT • Du har inte angett en glukosavläsning skärmen NY KALI-KALIBRERINGSFEL som skillnaden mellan avläsningen av Hålrum mellan manuellt. Få inga var-Prova föliande: glukosmätaren och CGM-avläsningen BRERING. visas. applikations-• ELLER din manuellt inmatade glukoningar • Se till att varningen är på. Se är för stor verktyget och savläsning ligger utanför intervallet AVSNITT 7.4 Meddelande: 3.9-13.9 mmol/l. • Se till att du har tillåtit aviseringar på Föli noggrant instruktionerna i appen. Vänta minst en din smartmobil (eller andra likvärdiga Ange en mätning om du inte har angett timme innan du som leder dig till att utföra ytterligare enheter). Se AVSNITT 7.3. en glukosavläsning. kalibreringar som så småningom försöker igen. Se till att en session pågår. kommer att accepteras av systemet. Om ditt glukosvärde är utanför 3.8 Se KAPITEL 4. -13.7 mmol/l, vänta tills ditt glukos-Ett meddelande Kalibreringsavläsningen kan inte anvärde är inom 3.8 -13,7 mmol/l innan vändas eftersom glukosavläsningen är / 15.3 Kalibreringsproblem om ETT du försöker kalibrera. Föli instruktio-KALIBRERINGSFEL mer än 5 minuter gammal. Detta kan nerna från din läkare för att höja eller Det finns tillfällen då kalibrering inte är möilig. visas hända om appen tappar anslutningen sänka glukosnivån vid behov. till sändaren och inte omedelbart kan Följande tabell beskriver vanliga problem som hindrar Meddelande<sup>.</sup> skicka kalibreringsavläsningen. Ett meddelande Du har angett en kalibreringsavläsning dig från att kalibrera. Kalibreringsavlässom systemet inte kan acceptera efterom ETT ningen är äldre än Testa igen. som skillnaden mellan avläsningen av KALTBRERTNGSFEL 5 minuter gammal Problem Lösning visas. glukosmätaren och CGM-avläsningen Trasig sensor Försök igen. är för stor. Knappen KALIBRERA är inaktiverad när Knappen Meddelande: Se Kalibreringsavläs-I sällsynta fall kanske din kalibrerings-KALIBRERA kalibrering inte är möjlig. Föli noggrant instruktionerna i appen. avläsning inte accepteras efter att du till att dina händer ning accepteras är inaktiverad som leder dig till att utföra ytterligare Det finns flera orsaker till att du kanske Obehag eller irritaär rena och torra inte efter att du trycker på SPARA. kalibreringar som så småningom inte kan kalibrera: tion på insättningstrycker på SPARA. och testa igen kommer att accepteras av systemet. Det finns flera orsaker till att du kanske platsen eller när • Din glukos förändras mer än 0.11 inom 10 minuter. inte kan kalibrera: Antalet ytterligare kalibreringar beror sensorn sätts in mmol/l per minut. Detta motsvarar en på hur många timmar du har i trendpil som pekar upp eller ner på • Din glukos förändras mer än 0.11 skärmen STARTSIDA. sessionen: mmol/l per minut. Detta motsvarar en • Din sensorström förändras mer än den trendpil som pekar upp eller ner på Under de första 48 timmarna måste acceptabla mängden. skärmen STARTSIDA. du utföra ytterligare en kalibrering. • En annan process pågår, till exempel • Din sensorström förändras mer än den Efter 48 timmar kan du behöva utföra sensorns stabiliseringsperiod. acceptabla mängden. upp till tre ytterligare kalibreringar efter • Du är under de första 6 timmarna av det första felmeddelandet. Om något av ovanstående gäller komsessionen och har redan kalibrerat en mer appen att visa meddelandet KAN gång. Detta meddelande kan också visas om INTE KALIBRERA som förklarar varför Sessionen har inte startat. kalibreringsavläsningen kan inte användas den inte kan spara avläsningen. Du kan eftersom systemet har upptäckt ett tillfälligt Sensorn fungerar inte På skärmen **STARTSIDA** trycker du på behöva vänta på att ditt glukosvärde bannern KAN INTE KALIBRERA (om den problem med sensorn. efter nedsänkning i stabiliseras innan du kan kalibrera. vatten är synlig) för information om varför ka-

Lösning

rätt åtgärd.

en insättningsplats.

kontakta din läkare för

behandlingsråd.

Om det finns ett hålrum är verktvoet för

insättning av sensorn inte korrekt fäst i

sensorenheten och kan inte användas

Se AVSNITT 15.7 för att fixa hålrummet

och fästa sensorenheten på verktyget

Se till att platsen är ordentligt rengiord

och torkad före insättningen. Se AV-

Om du märker att kanterna på det

självhäftande plåstret blir fläckiga eller

bandet (AVSNITT 15.7) eller medicinsk

Om sensortråden verkar vara trasig.

kontakta kundtjänst för att bestämma

Du bör bara sätta in sensorn på

buken eller nedre sidan. Se AVSNITT

4.2 för information om hur du välier

Fråga din läkare om det bästa sättet

mönstret för dig. Även om det är

osannolikt kan du uppleva blödning,

att införa sensorn och rotations-

teip på kanterna för att säkra plåstret.

inte fastnar på huden, applicera för-

SNITT 4.3 för rengöringsinstruktioner.

för att sätta in sensorn.

för insättning av sensorn igen.

librering inte är möilig.

| Problem                                  | Lösning                                                                                                    |
|------------------------------------------|----------------------------------------------------------------------------------------------------|
| Meddelandet SEN-<br>SORSTATUS visas.     | Om sensorn sätts in väljer du <b>JA</b> och<br>sessionen fortsätter. Om sensorn<br>fortfarande inte upptäcks efter 2 |
| Meddelande: Är din<br>sensor fortfarande | timmar avslutas sessionen automatiskt.                                                                               |
| insatt?                                  | Om sensorn inte är insatt väljer du <b>NEJ</b> för att avsluta sessionen.                                            |

Problem

C - - - : - - - - -

Det går inte att

starta en session

Lösnina

sensorn.

kan starta:

bort sensorn.

# / 15.5 Sändarproblem

|                                                                 | -                                                                                                    |                                                                                                  | Sessionen         | Sessionen avsiulas liuigt om.                                                                                                    |   |                           | • Ta bort sandaren och satt tillbaka den f                                                                                                    | bör ir                               |
|-----------------------------------------------------------------|----------------------------------------------------------------------------------------------------|--------------------------------------------------------------------------------------------------|-------------------|----------------------------------------------------------------------------------------------------|---|---------------------------|----------------------------------------------------------------------------------------------------|--------------------------------------|
| Problem<br>Det går inte att<br>ansluta en<br>sändare till appen | Lösning<br>Kontrollera följande:<br>• Sändaren finns i laddaren.<br>• Sändaren och appen är inom 3 meter (10<br>fot) från varandra och Bluetooth är på.                                                                                                    |                                                                                                  | avslutades tidigt | <ul> <li>Det finns problem med sensorn som inte<br/>kan korrigeras.</li> <li>ELLER systemet upptäcker att sensorn<br/>kan ha tagits bort och när du uppmanas<br/>bekräftar du att sensorn inte längre är<br/>insatt.</li> </ul>                                                                           |   |                           | <ul> <li>Iaddaren.</li> <li>Ta bort USB-kabeln och sätt in den igen i<br/>USB-porten.</li> <li>Om laddaren är ansluten till en dator, se till<br/>att datorn är på.</li> <li>Om laddaren är ansluten till en väggadapter,<br/>koppla ur adaptern och koppla in den igen.</li> </ul> | <b>Lösni</b><br>Följ r<br>kan fö     |
|                                                                 | Om sändaren tidigare var ansluten till din                                                                                                    | 8<br>8<br>8<br>8<br>8<br>8<br>8<br>8<br>8<br>8<br>8<br>8<br>8<br>8<br>8<br>8<br>8<br>8<br>8      |                   | Följ instruktionerna i <b>KAPITEL 13</b> för att<br>ta bort sensorn.                                                                                                    |   |                           | Om problemet inte är löst, kontakta kundtjänst<br>för en ny sändare.                                                                                                    | <b>1.</b>                            |
|                                                                 | men kan inte anslutas längre:                                                                                                    | 6<br>6<br>6<br>8<br>8<br>8<br>8<br>8<br>8<br>8<br>8<br>8<br>8<br>8<br>8<br>8<br>8<br>8<br>8<br>8 | Sändarens batteri | Contakta kundtjanst för mer information.<br>Om du för närvarande använder sändaren                                                                                                    | - | Laddnings-<br>ljuset rött | Det kan vara ett tillfälligt problem med antingen laddaren eller sändaren.                                                                                                    | unders                               |
|                                                                 | <ol> <li>Navigera till Bluetooth-inställningarna<br/>på din smartmobil (eller andra likvärdiga<br/>enheter) inte i GlucoMen Day-appen.</li> <li>Kontrollera listan över parade enheter.</li> <li>Om sändaren är angiven, ta bort den.</li> <li>Försök parkoppla igen. Se AVSNITT 3.3<br/>för information</li> </ol> |                                                                                                  | är lägt           | under en session kan du fortsätta använda<br>den, men sändaren kanske inte fungerar<br>under hela 14-dagars sessionen. Medde-<br>landet LÅGT SÄNDARBATTERI visas när<br>sändarbatteriet har 30 % kvar och fort-<br>sätter att visas med varje 5 % minskning.<br>Ta inte bott sändaren under en sossion Om |   |                           | Om du försöker parkoppla sändaren och lad-<br>daren och ljuset lyser rött i 10 sekunder, para-<br>des sändaren inte med appen. Försök parkop-<br>pla igen ( <b>AVSNITT 3.3</b> ). Se till att sändaren<br>och appen är inom 3 meter från<br>varandra och att Bluetooth är på.       | OBS: I<br>änden<br>plåste<br>frigöri |
| Sändaren anges<br>nte som en                                    | Sändaren och appen är inte anslutna. Se<br>AVSNITT 3.3 för mer information om an-                                                                                                    | -                                                                                                |                   | du vill ta bort sändaren, stoppa session. Om<br>ta bort sensorn och ladda sändaren. Du<br>måste sätta in en ny sensor för att starta                                                                                                    |   |                           | Om laddningslampan lyser rött i mer än 10<br>sekunder kan du försöka följande för att<br>åtgärda problemet:                                                                                                    | <mark>2.</mark><br>När du            |
| SÄNDARE                                                         | slutning av en sandare.                                                                                                    |                                                                                                  |                   | en ny session.                                                                                                    |   |                           | 1. Lämna sändaren i laddaren och koppla loss<br>laddaren från strömkällan (vängadapter eller                                                                                                    | frigöri<br>sensoi                    |
| Det går inte<br>att aktivera en                                 | Kontrollera följande:                                                                                                    | 4<br>4<br>4<br>4<br>4<br>4<br>4<br>4                                                             |                   | Om du för närvarande inte använder sänd-<br>aren för en session, placera den i laddaren.<br>När laddarens ljus är grönt är sändaren                                                                                                    |   |                           | datorns USB-port) i fem sekunder.<br>2. Sätt tillbaka laddaren i strömkällan.                                                                                                    | När du<br>från ve                    |
| anuare                                                          | <ul> <li>Ar Sandaren i laddaren? Sandaren kan<br/>inte aktiveras när den är i laddaren.</li> <li>Är sändaren och appen inom 3 meter från<br/>varandra och är Bluetooth på?</li> </ul>                                                                                                    |                                                                                                  |                   | fulladdad.<br>Se <b>AVSNITT 8.4</b> för mer information om laddning av sändaren.                                                                                                    |   |                           | Om problemet inte är löst, koppla loss ladda-<br>ren från dess strömkälla och kontakta<br>kundtjänst.                                                                                                    |                                      |
|                                                                 |                                                                                                    |                                                                                                  |                   |                                                                                                    |   |                           |                                                                                                    |                                      |

När du har satt in en ny sensor kan det

ta 1-3 minuter innan appen upptäcker

Anledningar till att en session kanske inte

• Det finns ett problem med sensorn. Följ

instruktionerna i KAPITEL 13 för att ta

Construction and the state of states

#### (SE) Svenska

## / 15.6 Problem med sändarens laddare

| Problem                              | Lösning                                                                                                    |  |  |  |  |
|--------------------------------------|----------------------------------------------------------------------------------------------------|--|--|--|--|
| Laddnings-<br>lampan<br>blinkar rött | Det finns problem med att ladda eller koppla sändaren.                                                                                                    |  |  |  |  |
|                                      | Om du försöker ladda sändaren och lampan<br>blinkar rött istället för grönt laddar inte sänd-<br>aren. Prova följande alternativ för att korrigera<br>problemet:                                                                                                    |  |  |  |  |
|                                      | <ul> <li>Ta bort sändaren och sätt tillbaka den i<br/>laddaren.</li> <li>Ta bort USB-kabeln och sätt in den igen i<br/>USB-porten.</li> <li>Om laddaren är ansluten till en dator, se till<br/>att datorn är på.</li> <li>Om laddaren är ansluten till en väggadapter,<br/>koppla ur adaptern och koppla in den igen.</li> </ul> |  |  |  |  |
|                                      | Om problemet inte är löst, kontakta kundtjänst<br>för en ny sändare.                                                                                                    |  |  |  |  |
| Laddnings-<br>ljuset rött            | Det kan vara ett tillfälligt problem med antingen laddaren eller sändaren.                                                                                                    |  |  |  |  |
|                                      | Om du försöker parkoppla sändaren och lad-<br>daren och ljuset lyser rött i 10 sekunder, para-<br>des sändaren inte med appen. Försök parkop-<br>pla igen (AVSNITT 3.3). Se till att sändaren<br>och appen är inom 3 meter från<br>varandra och att Bluetooth är på.                                                             |  |  |  |  |
|                                      | Om laddningslampan lyser rött i mer än 10<br>sekunder kan du försöka följande för att<br>åtgärda problemet:                                                                                                    |  |  |  |  |
|                                      | <ol> <li>Lämna sändaren i laddaren och koppla loss<br/>laddaren från strömkällan (väggadapter eller<br/>datorns USB-port) i fem sekunder.</li> <li>Sätt tillbaka laddaren i strömkällan.</li> </ol>                                                                                                    |  |  |  |  |
|                                      | Om problemet inte är löst, koppla loss ladda-<br>ren från dess strömkälla och kontakta<br>kundtiänst.                                                                                                    |  |  |  |  |

## / 15.7 Problem vid insättning av sensorn

#### Problem

Det finns ett mellanrum mellan verktyget för insättning av sensorn och sensorenheten.

Om det finns ett mellanrum mellan applikationsverktyget och sensorenheten, är inte applikationsverktyget för insättning av sensorn fäst ordentligt i sensorenheten och inte användas för att sätta in sensorn.

#### ning

nästa steg för att ta bort sensorenheten så att du försöka fästa den igen.

ram frigöringsfliken på rsidan av verktyget för ning av sensorn.

Du måste dra tillbaka den smala n av sensorns självhäftande er något för att hitta inasfliken.

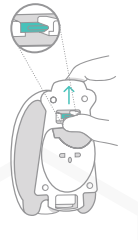

du trycker upp på ringsfliken, dra tillbaka rsenheten. du har tagit bort sensorenheten erktyget för insättning av rn, gå tillbaka till AVSNITT 4.8.

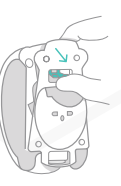

#### Problem

Kanten på det självhäftande plåstret är uppvikt.

#### Lösning

Följ nästa steg för att tillämpa förbandet om det behövs.

OBS: Förbandet behövs endast om du märker att kanterna på den självhäftande plåstret börjar lossna.

#### 1.

Vik förbandet längs linjen som delar de två halvorna av fodret, med fodersidan vänt utåt. Skala av fodret, börja i mitten där de två halvorna av fodret möts.

◆ VIKTIGT: Se till att förbandet inte viks över på sig själv före eller under applicering.

#### 2.

Applicera förbandet så att det täcker kanterna på det självhäftande plåstret.

56

# **16** Ytterligare information

/ 16.1 Kundtjänstinformation

För hjälp med ditt GlucoMen Day CGM-system, ring Kundtjänst. En lista över kundtjänstnummer finns i INFOavsnittet i appen.

Kontakta sjukvårdspersonal eller akut medicinsk vård i nödsituationer.

## / 16.2 Rengör ditt system

GlucoMen Day CGM-systemet är avsedd för enskild patientanvändning.

#### **Rengöring i allmänhet**

Dina CGM-systemdelar bör endast rengöras vid behov för att ta bort synlig smuts och skräp. Detta minskar inte risken för överföring av infektionssjukdomar. För mer hjälp, ring kundtjänst.

#### Rengör verktyget för insättning av sensorn och sändaren

Rengör sändaren och utsidan av verktyget för insättning av sensorn med en fuktig (inte våt) luddfri trasa. Du bör använda något av följande:

- Vatten
- Isopropylalkohol 70 % lösning
- Milt tvättmedel

Torka försiktigt av alla delar med en torr luddfri trasa.

#### 

 Dela inte systemdelarna med någon, inklusive andra familjemedlemmar! Använd inte på flera patienter!
 Sensorn och sensorenheten anses vara biofarliga och kan potentiellt överföra smittsamma sjukdomar, även efter rengöring.

 Rengör inte sändarladdaren, eftersom rengöringslösningar kan orsaka USB-portanslutningsproblem eller korrosion av elektriska kontakter.

 Rengör inte sändaren när den används eller är placerad i laddaren.

## / 16.3 Kassering av systemet

Se dina lokala föreskrifter när du kastar verktyget för insättning av sensorn, sensorguiden, sändaren och laddaren.

Kassera sensorns självhäftande plåster som medicinskt avfall.

## / 16.4 Produktspecifikationer

16.4.1 Sensor specifikationer

| Specifikation              | Beskrivning                                                                              |  |
|----------------------------|------------------------------------------------------------------------------------------|--|
| Glukosintervall            | 2,2–22,2 mmol/l                                                                          |  |
| Sensorns livslängd         | Upp till 14 dagar                                                                        |  |
| Kalibrering                | GlucoMen Day METER (levereras<br>separat) eller kommersiellt tillgänglig<br>glukosmätare |  |
| Kalibrerings-<br>intervall | 2,2–22,2 mmol/l                                                                          |  |
| Förvarings-<br>temperatur  | 5 °C till 35 °C (41 °F till 95 °F)                                                       |  |
| Förvaringsfuktighet        | 10 % till 55 % relativ luftfuktighet                                                     |  |
| Drifttemperatur            | 5 °C till 45 °C (41 °F till 113 °F)                                                      |  |
| Sterilisering              | Steril genom bestrålning                                                                 |  |
| Altitud                    | Upp till 3048 meter (10.000 fot)                                                         |  |
| Atmosfärstryck             | 700 hPa - 1060 hPa                                                                       |  |

#### **16.4.2** Sändarens specifikationer

| Specifikation                  | Beskrivning                                                                                                    |  |
|--------------------------------|----------------------------------------------------------------------------------------------------|--|
| Sändarens<br>batterityp        | Ej servicerbara, uppladdningsbara<br>litium-jon-polymerbatteri                                                   |  |
| Sändarens<br>batterilivslängd  | 14 dagars normal användning                                                                                      |  |
| Sändarens<br>livslängd         | 5 år av genomsnittlig kontinuerlig<br>användning                                                                 |  |
| Sändarens data-<br>lagring     | 14 dagars av uppskattad glukosdata,<br>provtagna en gång<br>per minut                                            |  |
| Sändarens mått                 | Längd: 33,0 mm, bredd: 24,0 mm,<br>tjocklek: 9,0 mm                                                              |  |
| Sändarens vikt                 | 5 gram                                                                                                    |  |
| Ingresskydd                    | IP27: Skydd mot införande av stora<br>föremål och nedsänkning i 1 meter<br>(3 fot) vatten i upp till 30 minuter. |  |
| Drifttemperatur                | 5 °C till 45 °C (41 °F till 113 °F)                                                                              |  |
| Driftfuktighet                 | 10% - 100% relativ fuktighet, kondens                                                                            |  |
| Förvarings-<br>temperatur      | 5 °C till 45 °C (41 °F till 113 °F)                                                                              |  |
| Förvarings-<br>fuktighet       | 10% - 100% relativ fuktighet, kondens                                                                            |  |
| Skydd mot elektriska<br>stötar | Typ BF applicerad del                                                                                            |  |
| TX-frekvens                    | 2,402–2,480 GHz                                                                                                  |  |
| Läsfrekvens                    | Varje 1 minut                                                                                                    |  |
| Bandbredd                      | 1,06 MHz                                                                                                    |  |
| Maximal<br>utgångseffekt       | -2,93 dBm                                                                                                    |  |
| Modulation                     | Gaussisk FSK                                                                                                    |  |

Ytte

erliga

(SE) Svenska

| Specifikation  | Beskrivning                      |
|----------------|----------------------------------|
| Altitud        | Upp till 3048 meter (10.000 fot) |
| Atmosfärstryck | 700 hPa - 1060 hPa               |

#### 16.4.3 Sensor insättningsverktyg specifikationer

| Specifikation | Beskrivning |
|---------------|-------------|
| Livslängd     | 5 år        |

#### 16.4.4 Specifikationer för sändarladdaren

| Specifikation             | Beskrivning                         |
|---------------------------|-------------------------------------|
| Livslängd                 | 5 år                                |
| Förvarings-<br>temperatur | 5 °C till 45 °C (41 °F till 113 °F) |
| Drifttemperatur           | 5 °C till 45 °C (41 °F till 113 °F) |
| Altitud                   | Upp till 3048 meter (10.000 fot)    |
| Atmosfärstryck            | 700 hPa - 1060 hPa                  |

#### 16.4.5 AC-vägg adapter specifikationer

#### OBS: AC-väggadaptern ingår inte.

| Specifikation    | Beskrivning                                              |  |
|------------------|----------------------------------------------------------|--|
| Class            | II, 60601-1-2 4th ed. and 60601-1 ed. 3.1 compliant      |  |
| Input            | AC Input 100-240 Vac, 50/60Hz, 0.2A, 0.2A rms at 100 Vac |  |
| DC output        | 5VDC (fixed), 0.1A (minimum)                             |  |
| Output connector | USB type A receptacle                                    |  |

#### 16.4.6 USB-laddningskabel specifikationer

USB-laddningskabeln kan användas för att strömge sändarladdaren. USB-laddningskabeln kan anslutas till en PC-USB-port som uppfyller specifikationerna för ingångs och anslutningstyp som listas till höger.

Laddaren kan isoleras genom att dra ur USB-laddningskabeln från datorn. Missbruk av USB-kabeln kan medföra risker för elektriska stötar.

OBS: Om det behövs kan USB-laddningskabeln användas med en väggadapter, ansluten till ett vägguttag som kan uppfylla specifikationerna i **AVSNITT 16.4.5**.

#### 

Användning av tillbehör, givare och kablar andra än de som specificeras eller tillhandahålls av tillverkaren av denna utrustning kan leda till ökade elektromagnetiska utsläpp eller minskad elektromagnetisk immunitet för denna utrustning och resultera i felaktig användning.

| Specifikation        | Beskrivning                          |
|----------------------|--------------------------------------|
| Drifttemperatur      | 5 °C till 45 °C (41 °F till 113 °F)  |
| Förvaringstemperatur | 5 °C till 45 °C (41 °F till 113 °F)  |
| Ingång/utgång        | 5 VDC, 0,5A                          |
| Anslutningstyp       | USB A (hane) till USB mikro B (hane) |
| Längd                | 1 meter (3 fot)                      |

# / 16.5 Märkningssymboler

Dessa symboler finns på din GlucoMen Day CGM-systemförpackning.

| Symbol      | Beskrivning                                                   | Symbol         | Beskrivning                            |
|-------------|---------------------------------------------------------------|----------------|----------------------------------------|
|             | Bruksanvisningar                                              | (( <u>;</u> )) | Icke-joniserande                       |
|             | Tillverkare                                                   |                | Straining                              |
| $\triangle$ | Varning                                                       | Ť              | Håll torrt                             |
| R           | Användnings-<br>datum                                         | Ì              | Fuktighetsbe-<br>gränsning             |
| 8           | Återanvänd inte                                               | 55 1 555       | Temperaturbe-<br>gränsning             |
| Ŕ           | Typ BF applicerad del                                         | <b>()</b>      | Bluetooth ® varu-<br>märke             |
| (MR)        | MR osäker                                                     |                | Skydd mot                              |
| 8           | Använd inte om<br>paketet är skadat                           | IP27           | införande av stora<br>föremål och ned- |
| CONT        | Innehåll                                                      |                | sankning i vatten                      |
| X           | Återvinna: Elektro-<br>nisk utrustning                        |                | Likström                               |
| SN          | Serienummer                                                   |                |                                        |
| LOT         | Batch-/partinum-<br>mer                                       |                |                                        |
| REF         | Del-/katalognum-<br>mer                                       |                |                                        |
| EC REP      | Auktoriserad<br>representant i<br>Europeiska ge-<br>menskapen |                |                                        |
| C€∞         | CE-märke                                                      |                |                                        |
| STERILE R   | Steriliserad med<br>bestrålning                               |                |                                        |

#### SE Svenska

# / 16.6 Sammanfattning av noggrannhet

Droctondomötningo

| riestandamatinigar                                                                                                    |        |
|----------------------------------------------------------------------------------------------------|--------|
| Övergripande noggrannhet<br>Genomsnittligt ARD% (procent genom-<br>snittligt absolut fel kontra referens över<br>alla glukosnivåer) | 11.4 % |
| <b>Klinisk noggrannhet</b><br>Procentandel av avläsningar som fanns i<br>Consensus Error Grid (CEG) Zone A                          | 90 %   |
| Procentandel CEG-zon A + B                                                                                                    | 99 %   |

Referens är YSI (Yellow Springs Laboratory Instruments)

## / 16.7 Elektromagnetisk kompatibilitet

GlucoMen Day CGM-systemet uppfyller EU:s radioutrustningsdirektiv för trådlös överföring och elektromagnetiska kompatibilitetskrav som definieras i 2014/53/EU.

Den fullständiga texten till EG-försäkran om överensstämmelse finns på följande internetadress: www.red.menarinidiagnostics.com

Sändaren uppfyller de väsentliga kraven på dataöverföring för drift i ISM-bandet på 2,4 GHz per ETSI EN 300 328 v2.1.1. På grund av den kontinuerliga karaktären av CGM-systemets trådlösa kommunikation bör användaren inte gå in eller avbryta användningen på platser där mobiltelefoner och andra radiosändare inte är tillåtna, till exempel vissa sjukhus och vårdkontor. Se **AVSNITT 14.2** Resa med din GlucoMen Day CGM för ytterligare platser.

Ytterliga

GlucoMen Day CGM-systemet uppfyller kraven för elektromagnetisk kompatibilitetens immunitet som definieras i ETSI EN 301 489-1 v2.1.1, ETSI EN 301 489-17 v3.1.1 och IEC 60601-1-2.

Utsläpp från elektronisk utrustning i närheten kommer troligen inte att störa GlucoMen Day CGM-systemet när det används i en hemsjukvårdsmiljö. Dessa kan påverka korrekt funktion av GlucoMen Day CGM-systemet. Att flytta bort från eller stänga av dessa elektroniska enheter kan tillåta kommunikation.

Om störningar inträffar och följande enhetsbeteende observeras:

- Förlust eller felaktiga CGM-mätningar
- Förlust av sändarens laddningsmöjligheter

Användaren kan mildra situationen genom att följa de lösningar som rekommenderas i **KAPITEL 15** Felsökning.

 Användning av denna utrustning intill eller staplad med annan utrustning bör undvikas eftersom den kan leda till felaktig användning. Om sådan användning är nödvändig, bör denna utrustning och annan utrustning följas för att verifiera att de fungerar normalt.
 Bärbar RF-kommunikationsutrustning (inklusive kringutrustning som antennkablar och externa antenner) bör inte användas närmare än 30 cm (12 tum) till någon del av GlucoMen Day CGM-systemet, inklusive kablar som anges av tillverkaren. Detta kan annars leda till försämring av prestandan för denna utrustning.

# 16.7.1 Vägledning och tillverkarens förklaring – elektromagnetiska utsläpp

GlucoMen Day CGM-systemet är avsett för användning i den elektromagnetiska miljön som anges nedan. Kunden eller användaren av GlucoMen Day CGM-systemet bör försäkra sig om att det används i en sådan miljö.

| Efterlevnad av         | Utsläppstest |
|------------------------|--------------|
| RF-utsläpp<br>CISPR 11 | Grupp 1      |
| RF-utsläpp<br>CISPR 11 | Klass B      |

**16.7.2** Vägledning och tillverkarens förklaring – elektromagnetisk immunitet

GlucoMen Day CGM-systemet är avsett för användning i den elektromagnetiska miljön som anges nedan. Kunden eller användaren av GlucoMen Day CGM-systemet bör försäkra sig om att det används i en sådan miljö.

Vid 80 MHz och 800 MHz gäller det högre frekvensområdet.

OBS: UT är nätspänningen innan testnivån appliceras.

Dessa riktlinjer kanske inte gäller i alla situationer. Elektromagnetisk utbredning påverkas av absorption och reflektion från strukturer, föremål och människor.

|  | Efterlevnadsnivå av                                                                                                    | Immunitetstest                                                    |
|--|----------------------------------------------------------------------------------------------------|-------------------------------------------------------------------|
|  | Elektrostatisk urladdning<br>(ESD)                                                                                          | ± 8 kV kontakt                                                    |
|  | IEC 61000-4-2                                                                                                    | ± 2, 4, 8, 15 kV luft                                             |
|  | Elektrisk snabb transient/<br>explosivt snabb transient                                                                     | ± 2 kV för strömförsörjningslednin-<br>gar 100 kHz                |
|  | IEC 61000-4-4                                                                                                    |                                                                   |
|  | Svalla                                                                                                    | ± 1 kV differentiellt läge                                        |
|  | EC 61000-4-5                                                                                                    | ± 2 kV vanligt läge                                               |
|  | Spänningsdipp, korta avbrott<br>och spänningsvariationer<br>på ingångsledningarna för<br>kraftförsörjning<br>IEC 61000-4-11 | 0% U <sub><math>_{T}</math></sub> för 0,5 cykel @ 8 fasvinklar    |
|  |                                                                                                    | 0% U <sub><math>\tau</math></sub> under 1 cykel                   |
|  |                                                                                                    | 70% U_{_{T}} (30% dopp i U_{_{T}}) under 25 cykler @ 0 grader     |
|  |                                                                                                    | 0% U <sub><math>\tau</math></sub> för 250 cykler                  |
|  | Effektfrekvens (50/60 Hz)<br>magnetfält                                                                                     | 30 A/m                                                            |
|  | IEC 61000-4-8                                                                                                    |                                                                   |
|  | Ledad RF                                                                                                    | 3 Vrms                                                            |
|  | IEC 61000-4-6                                                                                                    | 150 kHz till 80 MHz                                               |
|  |                                                                                                    | 6 Vrms i ISM och amatörradioband<br>mellan<br>0,15 MHz och 80 MHz |
|  |                                                                                                    | 80% AM @ 1kHz                                                     |
|  | Strålad RF                                                                                                    | 10 V/m                                                            |
|  | IEC 61000-4-3                                                                                                    | 80 MHz till 2,7 GHz                                               |
|  |                                                                                                    |                                                                   |

# 16.8 Garanti

Vi ger en begränsad garanti till kunder som köper ett nytt CGM-mätare. Enligt denna begränsade garanti täcks din nya CGM-sändare under en period av två (2) år från tillverkningsdatum, ditt nya sensorinföringsverktyg garanteras i två (2) år från tillverkningsdatum, din nya CGM-laddare är garanterat i två (2) år från tillverkningsdatum och din nya CGM Senor garanteras upp dess utgångsdatum. Denna garanti gäller så länge komponenterna i ditt CGM-system inte har modifierats, förändrats eller missbrukats. Enligt denna garanti ersätter vi din CGM kostnadsfritt om det är felaktigt i material eller utförande. För att få din CGM ersatt under denna garanti, ring kundtjänst. Inga andra garantier, uttryckliga eller underförstådda, görs. Vi är inte ansvariga för eventuella skador eller följdskador som du kan orsaka. Denna garanti ger dig specifika lagliga rättigheter, och du kan också ha andra rättigheter som varierar från stat till stat. Vi kan avbryta detta program när som helst utan föregående meddelande.

# / 17 Ordlista

#### Blodglukosmätare

En anordning som används för att mäta nivåerna av glukos i blodet.

#### Avläsning av blodsocker

Koncentrationen av glukos i blodet, mätt som antingen milligram glukos per deciliter blod (mg/dl) eller millimol glukos per liter blod (mmol/l).

## Kalibrering

Handlingen att jämföra mätningar för att kontrollera, justera eller ställa in till en standard; tillhandahåller nödvändig information för att säkerställa att GlucoMen Day-appen korrekt visar dina glukosnivåer.

#### Kontinuerlig glukosmonitor (CGM)

(SE) Svenska

En CGM använder en liten sensor införd under din hud för att mäta mängden glukos i vätskan i din hud, kallad interstitiell vätska. Dessa glukosavläsningar skickas sedan till en app, där de visas som glukosnivåer och långsiktiga glukostrender.

#### Hyperglykemi (högt blodsocker)

Höga nivåer av glukos i blodet, även känd som hög blodglukos. Om hyperglykemi lämnas obehandlad kan det leda till allvarliga komplikationer.

0

)rdlista

61

personal för att bestämma din Installera inte GlucoMen . höga glukosnivå.

#### Hypoglykemi (lågt blodalukos)

Låga nivåer av glukos i blodet, Ketoner även känd som låg blodglukos. Om den inte behandlas kan hypoglykemi leda till allvarliga komplikationer.

Prata med din sjukvårdspersonal för att bestämma din Begränsningar . låαa αlukosnivå.

#### Insulin

Ett hormon producerat av bukspottkörteln som reglerar metabolismen av glukos och andra näringsämnen. Insulininjektioner kan förskrivas av siukvårdspersonal för att hjälpa personer med diabetes att bearbeta glukos (socker), om deras bukspottkörtel är skadad och inte producerar insulin.

#### Interstitiell vätska

Vätskan som omger alla kroppens celler.

#### Jailbroken eller rotad

Få obehörig åtkomst till operativ-Ordlista systemet för en smartmobil (eller andra likvärdiga enheter) genom att ta bort begränsningar som har ställts av tillverkaren. Detta utgör en säkerhetsrisk.

Dav-appen på en smartmobil (eller andra likvärdiga enheter) som har blivit jailbroken eller har blivit rotad.

Kemikalier som kroppen skapar vid nedbrytning av fett till energi. Om ketoner byggs upp i blodet kan de leda till allvarliga komplikationer.

Ett säkerhetsförklaring som beskriver specifika situationer där GlucoMen Day CGM inte ska användas eftersom det kan vara skadligt för dig eller skada systemet.

#### mg/dL

Milligram per deciliter; en av två standardmåttenheter för koncentration av blodsocker (glukos).

#### mmol/L

Millimol per liter: en av två standardmåttenheter för koncentration av blodsocker (alukos).

#### Smarttelefon (eller andra liknande enheter)

Lista med kompatibla smartmobil (eller andra likvärdiga enheter) finns på www.menarinidiagnostics.com webbplats.

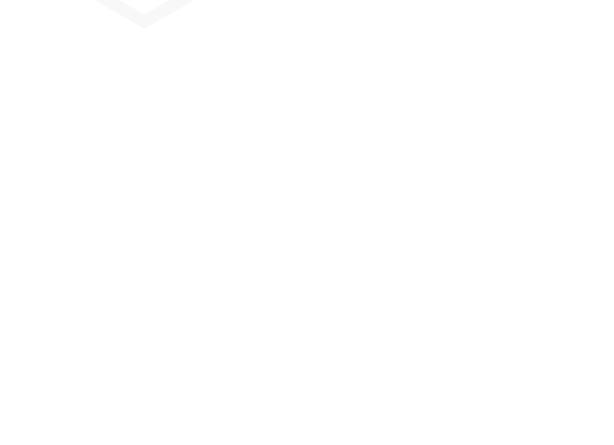

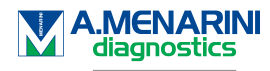

Living your life.

www.glucomenday.com

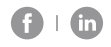

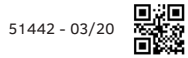

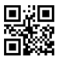